## *Enerbatt 3G* Wireless Battery Monitoring System User Manual

192321832007001

## CONTENTS

| Foreword                                             | V  |
|------------------------------------------------------|----|
| Safety Information                                   | VI |
| 1. Enerbatt 3G System Description                    | 1  |
| 2. Data Collector (DC-LCD II)                        | 2  |
| 3. RF Receiver (RFR)                                 | 6  |
| 4. Battery Measure Kit (BMK)                         | 10 |
| 5. String Measure Kit (SMK)                          | 14 |
| 6. Other Accessories                                 | 17 |
| 6-1. Hall CT Kit (HCT)                               | 17 |
| 6-2. DC Power Supply (DPS)                           | 22 |
| 6-2-1. 12V DC Power Supply (DPS-012A/B/C/D)          | 22 |
| 6-2-2. 48V DC Power Supply (DPS-048A)                | 23 |
| 6-3. Temperature Sensor (TES)                        | 25 |
| 6-4. Extension Antenna (ANT)                         | 25 |
| 6-5. Battery Terminal Auxiliary Connector Kits (BTA) |    |
| 7. Data Collector (DC-LCD II) Operating Guide        |    |
| 7-1. Screen Panel Introduction                       | 29 |
| 7-2. Data Collector Functions                        |    |
| 7-2-1. System Status Overview                        |    |
| 7-2-2. Menu                                          |    |
| 7-2-3. Real-Time Monitor                             |    |
| 7-2-3-1. System Select Page                          |    |
| 7-2-3-2. String Select Page                          |    |
| 7-2-3-3. Block Table                                 |    |
| 7-2-3-4. Bar Chart                                   |    |
| 7-2-3-5. Percentage                                  |    |
| 7-2-3-6. Real-time Curve                             |    |
| 7-2-3-7. Historical Curve                            |    |
| 7-2-4. Event Log                                     | 35 |
| 7-2-5. Setup                                         | 35 |
| 7-2-5-1. Language                                    |    |
| 7-2-5-2. System Time Setup                           |    |
| 7-2-5-3. Screen Timeout Setup                        |    |
| 7-2-5-4. Buzzer Setup                                |    |
| 7-2-5-5. Data Collector Setup                        |    |
| 7-2-5-6. Measure Impedance Immediately               |    |
| 7-2-5-7. Administrator Login                         |    |
| 7-2-5-8. Advance Setting                             |    |
| 7-2-5-8-1. Dry Contact Setup                         |    |
| No. 192321832007001 I                                |    |

| 7-2-5-8-2. Communication Setup                    | 40 |
|---------------------------------------------------|----|
| 7-2-5-8-3. E-mail Setup                           | 40 |
| 7-2-5-8-4. Alarm Conditions Setup                 | 41 |
| 7-2-5-8-5. Data Recording Setup                   | 42 |
| 7-2-5-8-6. Administrator Password Change          | 42 |
| 8. Enerbatt 3G BMS Web monitoring Guide           |    |
| 8-1 Access the Data Collector using a web browser | 43 |
| 8-2 Web Monitoring Page Overview                  | 44 |
| 8-3. Web Monitoring Functions                     | 45 |
| 8-3-1. Information and Status                     | 45 |
| 8-3-2. System Information                         | 45 |
| 8-3-3. String Information                         | 46 |
| 8-3-4. Export Report                              | 46 |
| 8-3-5. Yearly Report                              | 47 |
| 8-3-6. Monthly Report                             | 48 |
| 8-3-7. Daily Report                               | 49 |

## **ILLUSTRATION CONTENTS**

| Figure 1-1. Enerbatt 3G Wireless Battery Monitoring System Configuration    | 1  |
|-----------------------------------------------------------------------------|----|
| Figure 2-1. Data Collector (DC-LCD II) External Features                    | 2  |
| Figure 2-2. Input Dry Contact Connections                                   | 3  |
| Figure 2-3. Data Collector (DC-LCD II) Dimenision Drawings                  | 4  |
| Figure 2-4. Data Collector (DC-LCD II) Fixation Holes                       | 5  |
| Figure 3-1. RF Receiver (RFR) External Features                             | 6  |
| Figure 3-2. RF Receiver (RFR) Dimenision Drawings                           | 7  |
| Figure 4-1. Battery Measure Kit (BMK) External Features                     | 10 |
| Figure 4-2. Battery Measure Kit (BMK) Dimenision Drawings                   | 13 |
| Figure 5-1. String Measure Kit (SMK) External Features                      | 14 |
| Figure 5-2. String Measure Kit (SMK) Dimenision Drawings                    | 16 |
| Figure 6-1. Hall CT Kit (HCT) 50~600A External Features                     | 17 |
| Figure 6-2. Hall CT Kit (HCT) 2000A External Features                       | 17 |
| Figure 6-3. Hall CT Kit (HCT) Signal Pin Assignment                         | 18 |
| Figure 6-4. Hall CT Kit (HCT A Type) 200~1500A Dimenision Drawings          | 19 |
| Figure 6-5. Hall CT Kit (HCT) 50~600A Dimenision Drawings                   | 20 |
| Figure 6-6. Hall CT Kit (HCT) 2000A Dimenision Drawings                     | 21 |
| Figure 6-7. DC Power Supply DPS-048A External Features                      | 23 |
| Figure 6-8. DC Power Supply DPS-048A Dimenision Drawings                    | 24 |
| Figure 6-9 Temperature Sensor (TES) Dimenision Drawing                      | 25 |
| Figure 6-10 Antenna (ANT) Dimenision Drawing                                | 25 |
| Figure 6-11. Battery Terminal Auxiliary Connector (BTA)                     | 26 |
| Figure 6-12. Battery Terminal Auxiliary Connector (BTA) Dimenision Drawings | 27 |

## **ILLUSTRATION CONTENTS**

| Table 2-1. Data Collector (DC-LCD II) Specifications             |    |
|------------------------------------------------------------------|----|
| Table 2-2. Data Collector (DC-LCD II) LED Indicators Description |    |
| Table 3-1. RF Receiver (RFR) Specifications                      |    |
| Table 3-2. RF Receiver (RFR) Button Function Description         |    |
| Table 3-3. RF Receiver (RFR) LED Indicators Description          |    |
| Table 3-4. RF Receiver ID Setting Table                          | 9  |
| Table 4-1. Battery Measure Kit (BMK) Specifications              | 11 |
| Table 4-2. Battery Measure Kit (BMK) Button Function Description |    |
| Table 4-3. Battery Measure Kit (BMK) LED Indicators Description  |    |
| Table 5-1. String Measure Kit (SMK) Specifications               | 14 |
| Table 5-2. String Measure Kit (SMK) Button Function Description  |    |
| Table 4-3. String Measure Kit (SMK) LED Indicators Description   |    |
| Table 6-1. Hall CT Kit(HCT) Specifications                       |    |
| Table 6-2. DC Power Supply DPS-048A Specifications               |    |
| Table 6-3. Temperature Sensor (TES) Specifications               |    |
|                                                                  |    |

## Foreword

This manual provides functional descriptions of the hardware and software of the *Enerbatt 3G* Wireless Battery Monitoring System (BMS) and provides the instructions to correctly operate the system.

The installation, operation, and maintenance of the system must be carried out only by trained personnel. If not, any injury sustained is not responsible.

### **Safety Information**

This Safety Information section contains important instructions that should be followed strictly during installation and operation of the *Enerbatt 3G* Wireless Battery Monitoring System (BMS).

- (1) Installation, operation, and maintenance of the BMS must be carried out only by qualified, trained personnel.
- (2) Avoid installing the BMS in a hazardous environment.
- (3) Safety instructions and precautions provided by storage battery and DC equipment manufacturers should be followed strictly when this equipment is used together with the BMS.
- (4) Do not attempt to service or modify the BMS. Doing so could present the risk of electric shock or other hazard.

This device complies with the IEC/EN61010-1 standard in accordance with the Low Voltage Directive (2006/95/EC) and is authorized to use the CE marking.

# CE

This device complies with NCC Rules and is authorized to use the NCC marking.

## (CCAB10LP0520T3

This device complies with Part 15 of the FCC Rules. Operation is subject to the following two conditions.

- (1) This device must not cause harmful interference.
- (2) This device must accept any interference received, including interference that may cause undesired operation.

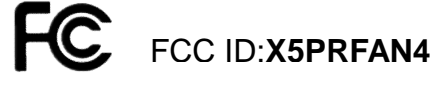

Replacement parts must meet the original equipment specifications. Follow replacement instructions to ensure safe electrical isolation.

## 1. Enerbatt 3G System Description

#### An *Enerbatt 3G* Wireless Battery Monitoring System consists of the following:

- One Data Collector (DC-LCD II)
  - Communicate with one or several RF Receivers for collect the batteries' data from Battery Measure Kits and String Measure Kits. Continuously monitors, analyzes, and stores battery measurements.
  - Equipped with a touch-screen LCD color display for access to all batteries' measurements and BMS settings.
  - Provides RS-485 and Ethernet communication for remote monitoring.
- One/Multiple RF Receivers (RFRs)
  - Designed to receive transmitted signals from Battery Measure Kits and String Measure Kits.
- Multiple Battery Measure Kits (BMKs)
  - Measures battery block voltage and impedance, and transmits the measurement to the Data Collector for analysis and storage.
  - Can be coupled with an optional Temperature Sensor (TES) to measure battery terminal temperature.
- Optional String Measure Kits (SMKs)
  - Measures one battery string voltage, and transmits the measurement to the Data Collector for analysis and storage.
  - Can be coupled with an optional Hall Current Transformer kit (HCT) of various ratios to measure one battery string current.
  - Can be coupled with an optional Temperature Sensor (TES) to measure environmental temperature.

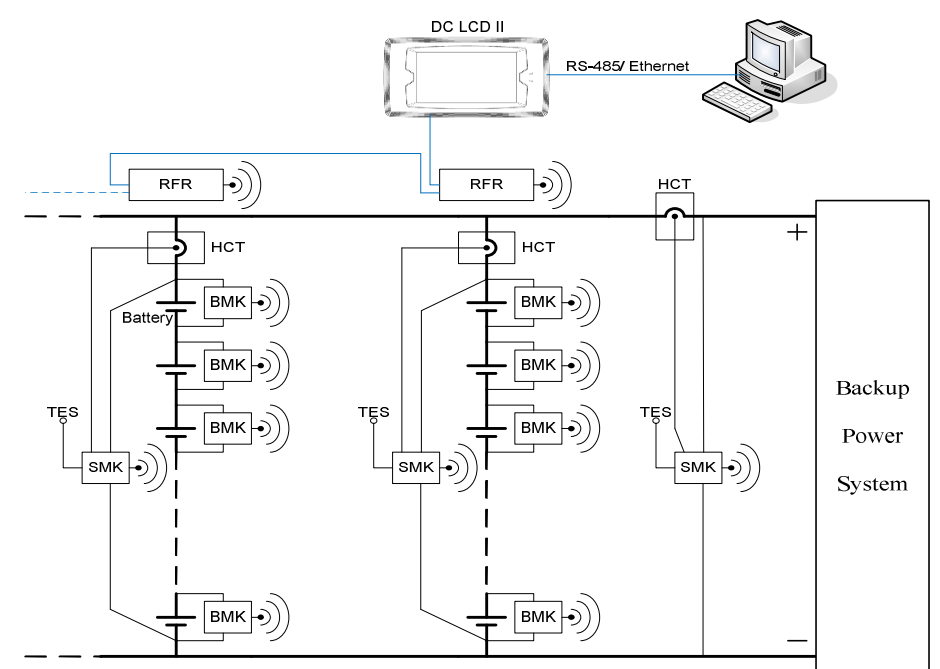

**Figure 1-1.** *Enerbatt 3G* Wireless Battery Monitoring System Configuration No. 192321832007001

## 2. Data Collector (DC-LCD II)

The DC-LCD II receives the measurement data from the RFR and displays data graphically on the color LCD touch-screen panel. The data is compressed and stored in a SD card. *Enerbatt 3G* system configuration and control are also performed using the DC-LCD II.

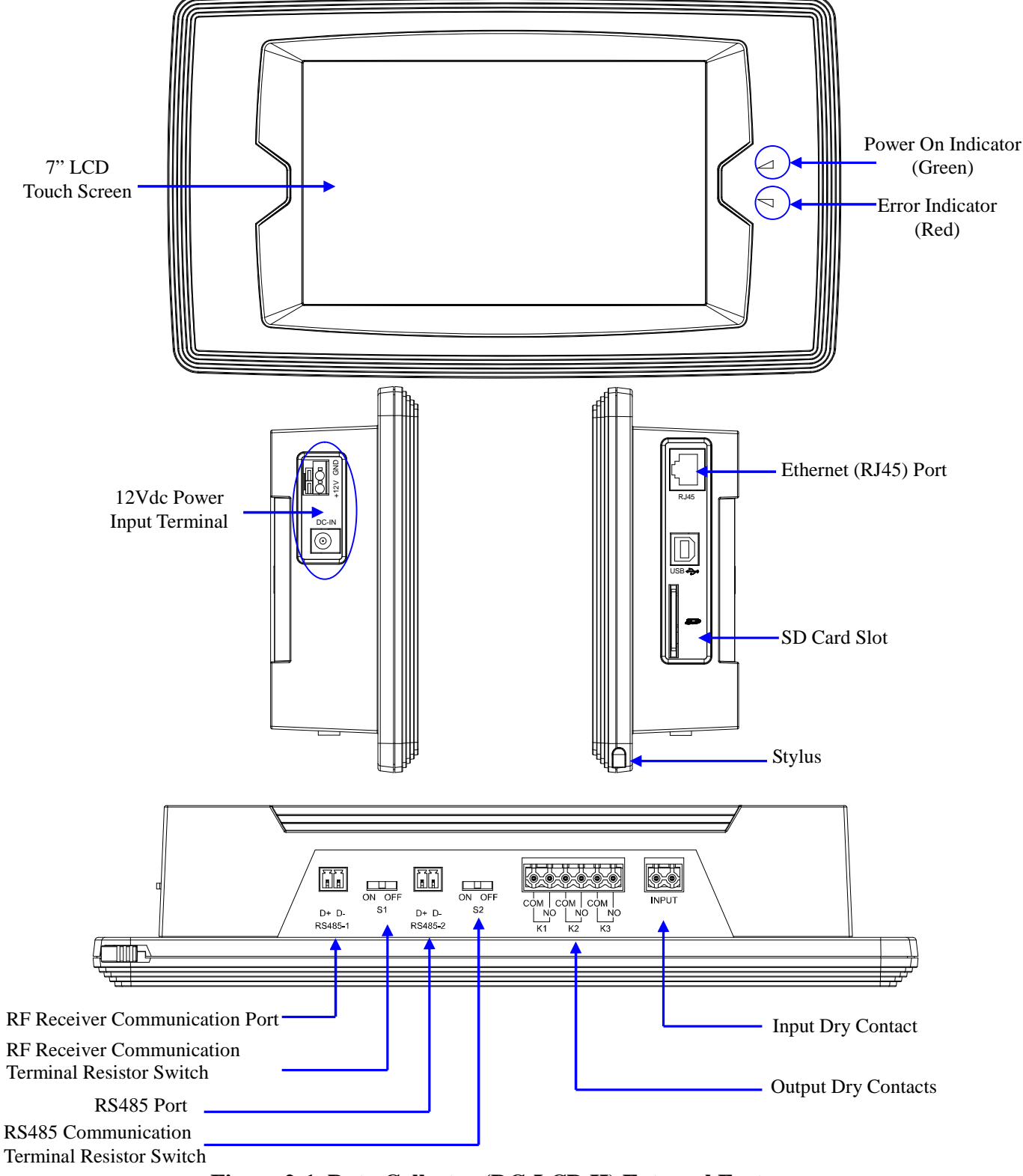

Figure 2-1. Data Collector (DC-LCD II) External Features

| 10010 = 11 Butu              | concertor (2 c 2 c2 n) specifications                                                                |  |  |  |  |  |
|------------------------------|----------------------------------------------------------------------------------------------------|--|--|--|--|--|
| Model                        | BMS-DC-LCD Ⅱ                                                                                         |  |  |  |  |  |
| Operating Temperature        | 0~50 °C / 32~122°F                                                                                   |  |  |  |  |  |
| Relative Humidity            | $\leq 95\%$                                                                                          |  |  |  |  |  |
| Input Power Supply           | 12V <sub>DC</sub>                                                                                    |  |  |  |  |  |
| Power Consumption            | 9 Watts                                                                                              |  |  |  |  |  |
| Communication Ports          | Ethernet (RJ45)<br>RS 485<br>Output Dry Contact x3 (250 VAC/2 A, 30 VDC/2 A)<br>Input Dry Contact x1 |  |  |  |  |  |
| Manage Nodes <sup>(1)</sup>  | Maximum 750 nodes                                                                                    |  |  |  |  |  |
| Monitoring RF Receiver       | Maximum 63 RF Receivers                                                                              |  |  |  |  |  |
| Display Type                 | LCD 7" Graphic Touch Screen                                                                          |  |  |  |  |  |
| Storage Media <sup>(2)</sup> | Up to 16 Gigabyte SD/MMC Flash Memory Card                                                           |  |  |  |  |  |
| Dimensions (WxHxD)           | 260mm x 150mm x 57mm<br>10.2" x 5.9" x 2.2"                                                          |  |  |  |  |  |
| Weight                       | 0.85kgs / 1.9lbs                                                                                     |  |  |  |  |  |

Table 2-1. Data Collector (DC-LCD II) Specifications

<sup>(1)</sup> One BMK or SMK is one node.

<sup>(2)</sup> 2 GB SD card is provided as standard and the storage time can be calculated by below formula. Available storage time (Hours) = 12000 × SD card capacity (GB) × Recording Interval (Second) / Nodes 2 GB SD card can storage up to 13 months at a 5 minutes recording interval for 750 nodes, for example.

| Table 2-2. Data Collector (DC-LCD II) LED Indicator Descriptio |
|----------------------------------------------------------------|
|----------------------------------------------------------------|

| Indicator         | Status | Description                                |
|-------------------|--------|--------------------------------------------|
| Dower On (Green)  | On     | DC-LCD II has working power.               |
| Power Oli (Green) | Off    | DC-LCD II no working power.                |
| Emon (Dod)        | On     | One or some batteries out of normal range. |
| Elloi (Red)       | Off    | All batteries are normal.                  |

The Input Dry Contact Port enables the user to connect an external switch with which to change the recording interval time. Please refer to section 7-2-5-8-1 for more detail.

The Input Dry Contact will be active when the external switch is closed.

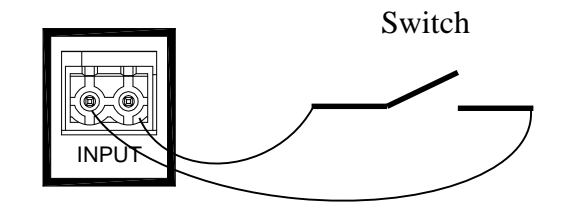

**Figure 2-2. Input Dry Contact Connections** 

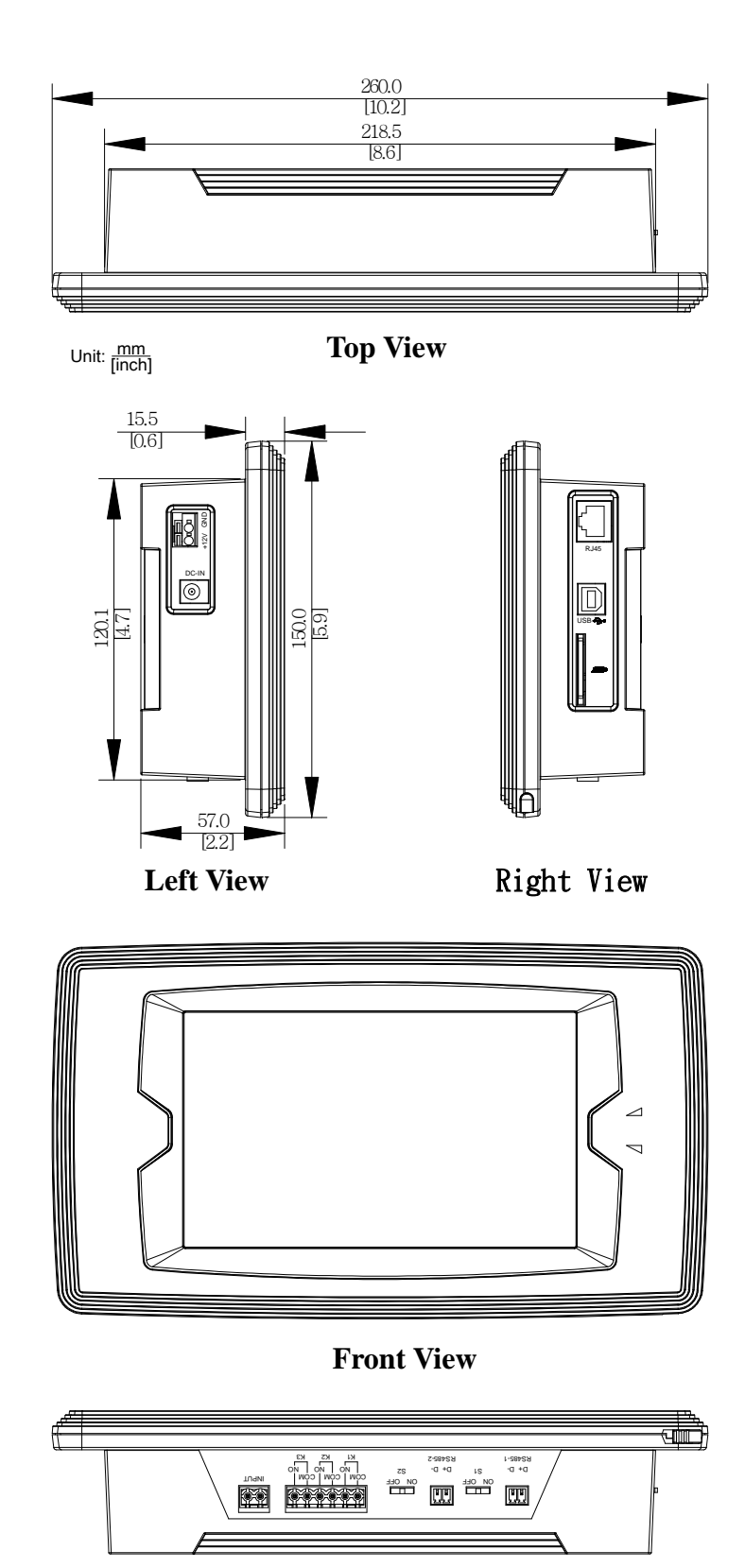

Bottom View Figure 2-3. Data Collector (DC-LCD II) Dimension Drawings

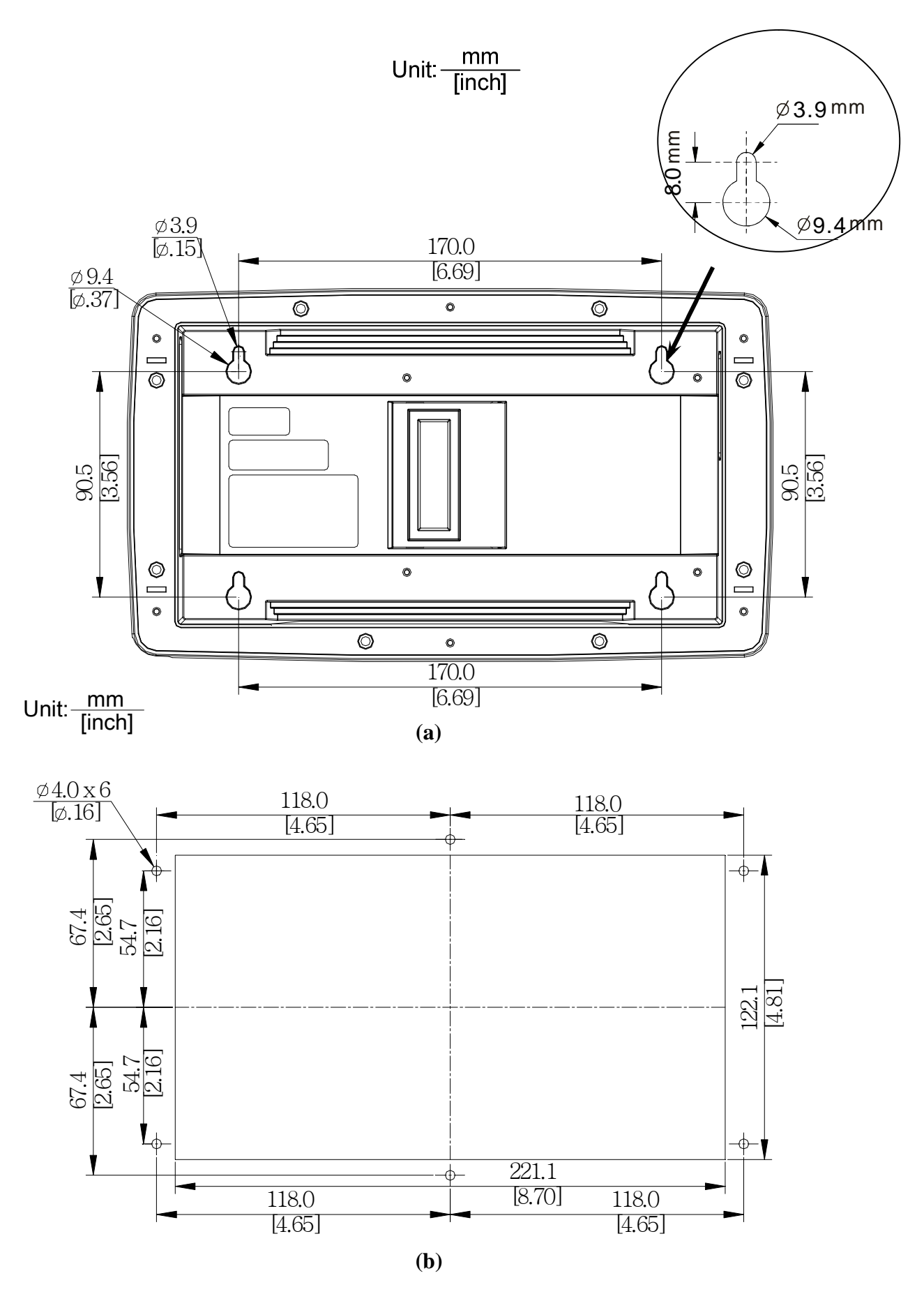

Figure 2-4. Data Collector (DC-LCD II) Fixation Holes

## 3. RF Receiver (RFR)

The RFR receives the measurement signals from the BMKs and SMKs wirelessly and then transfer to Data Collector for stores and displays the battery data.

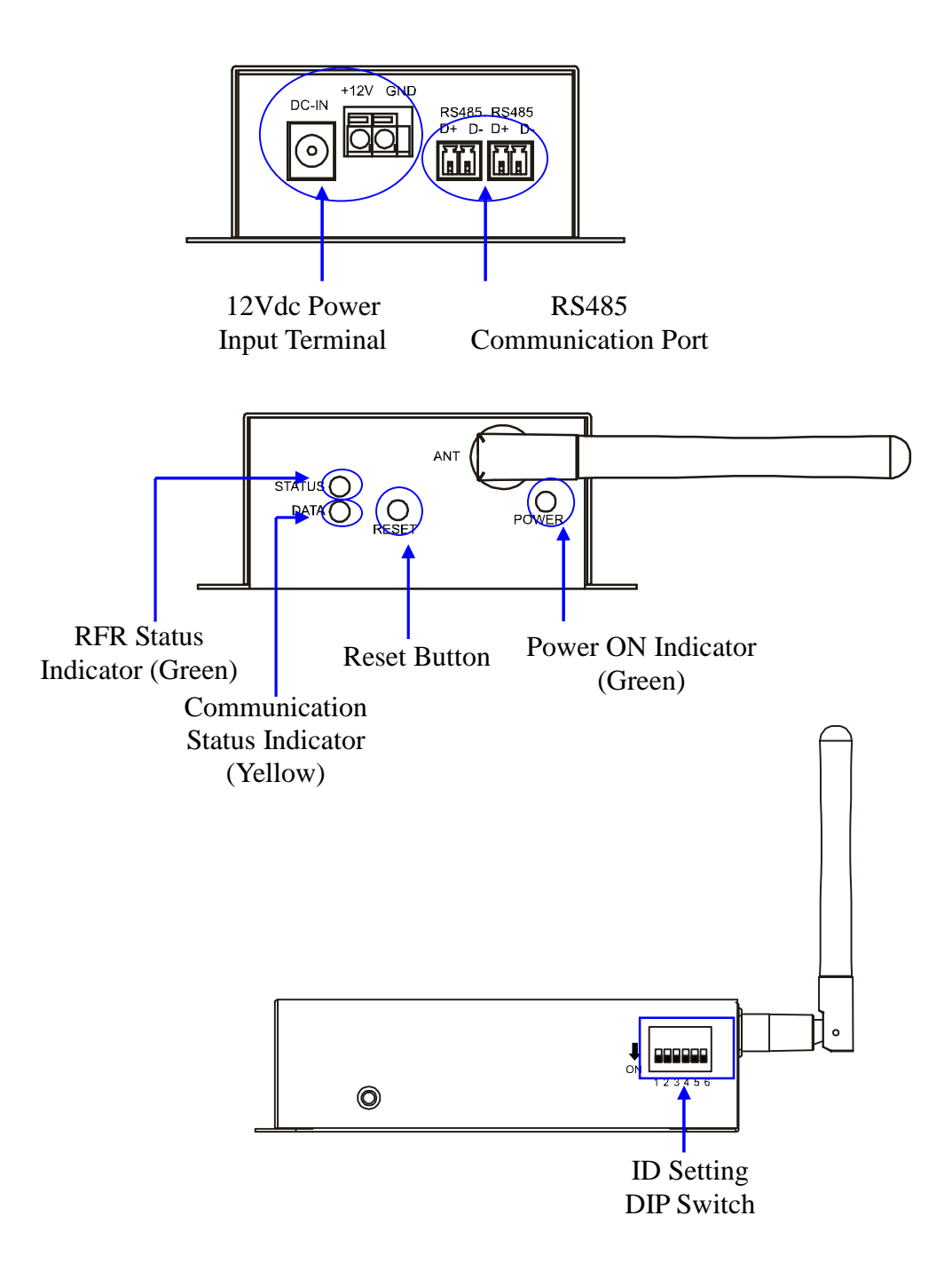

Figure 3-1. RF Receiver (RFR) External Features

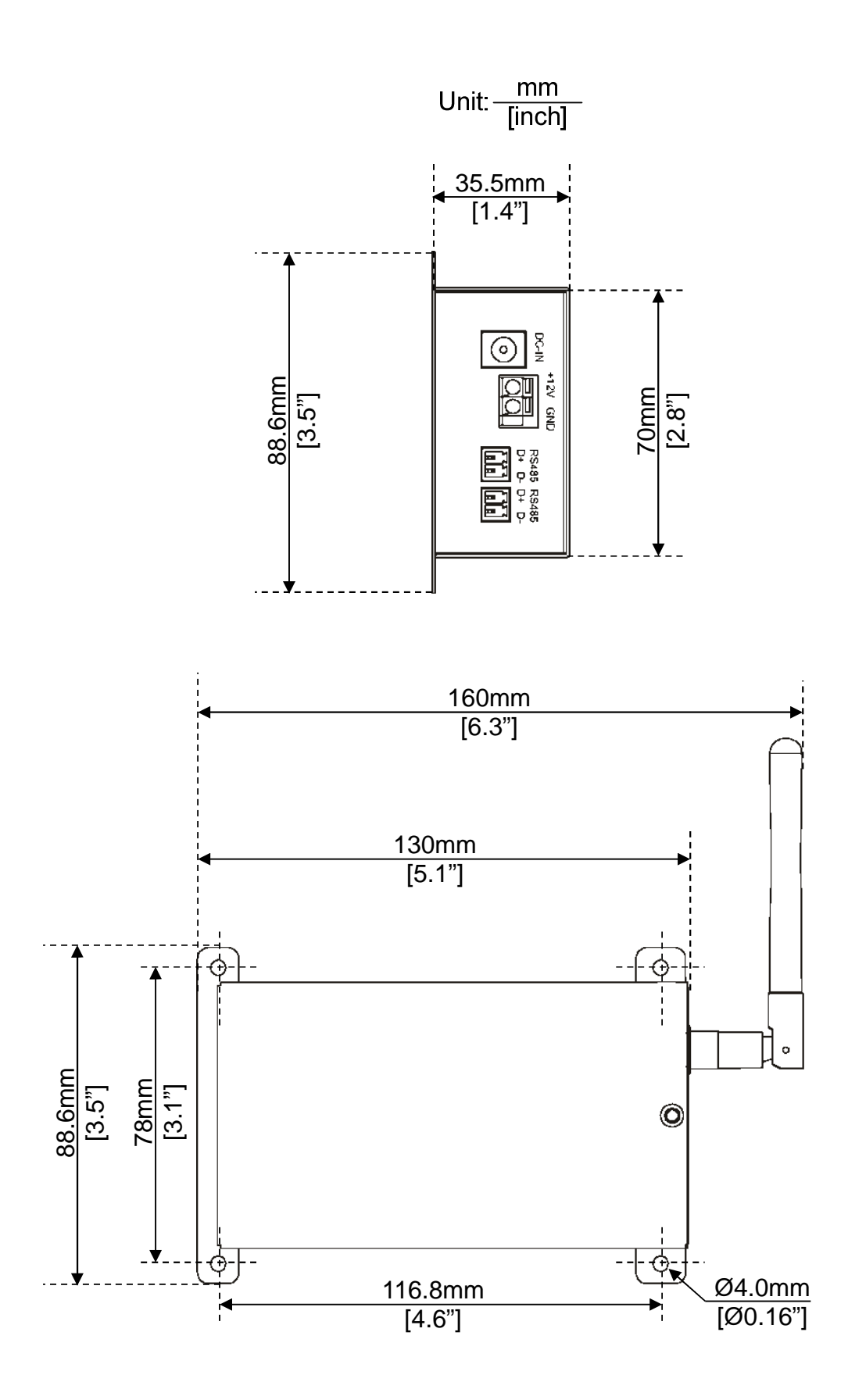

Figure 3-2. RF Receiver (RFR) Dimension Drawings

|                                        | i Receiver (IRI R) Specifications |
|----------------------------------------|-----------------------------------|
| Model                                  | BMS-RFR                           |
| Operating Temperature                  | 0~50 °C / 32~122°F                |
| Relative Humidity                      | $\leq 95\%$                       |
| Input Power Supply                     | 12V <sub>DC</sub>                 |
| Power Consumption                      | Maximum 3 W                       |
| Communication Interface <sup>(1)</sup> | RS-485                            |
| Receiving Interface <sup>(2)</sup>     | RF 2.4 GHz for wireless           |
| Monitoring Nodes <sup>(3)</sup>        | Maximum 256 nodes                 |
| Dimensions (WyHyD)                     | 130mm x 70mm x 35.5mm             |
| Dimensions (WXHXD)                     | 5.1" x 2.7" x 1.4"                |
| Weight                                 | 0.5kgs / 1.1lbs                   |

Table 3-1. RF Receiver (RFR) Specifications

<sup>(1)</sup> This communication port connects to DC-LCD II. A shielded twisted-pair cable is recommended and the maximum cable length from DC-LCD II to the farthest RFR is 150 meters for ensures have good communication quality.

<sup>(2)</sup>Maximum receiving distance is rated at 50 m in a non-concealed room or cabinet. Recommended distance is 10 m for optimal performance. The layout of the installation environment, shelter and other factors can weaken transmitting signal and shorten the transmitting distance, thereby affecting the quality of wireless communications.

<sup>(3)</sup>One BMK or SMK is one node.

|--|

| Button | Function Description                                                   |
|--------|------------------------------------------------------------------------|
| DESET  | Press this button for 1 second to reset the RFR when it is not working |
| KESE I | properly.                                                              |

| Indicator      | Status      | Description                                            |  |  |  |  |  |
|----------------|-------------|--------------------------------------------------------|--|--|--|--|--|
| DOWED          | On          | RFR has working power.                                 |  |  |  |  |  |
| FUWER          | Off         | RFR no working power.                                  |  |  |  |  |  |
|                | On          | RFR has not yet communicated with DC-LCD II.           |  |  |  |  |  |
| DATA (Yellow)  | Flashing    | RFR is communicating with DC-LCD II and transmitting   |  |  |  |  |  |
|                |             | data.                                                  |  |  |  |  |  |
|                | No Flashing | RFR is abnormal; please press the RESET for reset RFR. |  |  |  |  |  |
| STATUS (Green) | (Off/On)    |                                                        |  |  |  |  |  |
|                | Flashing    | RFR is working properly.                               |  |  |  |  |  |

Table 3-3. RF Receiver (RFR) LED Indicator Description

One DC-LCD II can connect up to 63 RFRs and each RFR must have dedicated ID number. Please refer to below table to setup the ID Setting DIP Switch.

| Table 3-4. RF Receiver ID Setting Table |     |     |     |     |     |     |  |    |     |     |     |     |     |    |
|-----------------------------------------|-----|-----|-----|-----|-----|-----|--|----|-----|-----|-----|-----|-----|----|
| ID                                      | 1   | 2   | 3   | 4   | 5   | 6   |  | ID | 1   | 2   | 3   | 4   | 5   | 6  |
| 1                                       | ON  | OFF | OFF | OFF | OFF | OFF |  | 33 | ON  | OFF | OFF | OFF | OFF | ON |
| 2                                       | OFF | ON  | OFF | OFF | OFF | OFF |  | 34 | OFF | ON  | OFF | OFF | OFF | ON |
| 3                                       | ON  | ON  | OFF | OFF | OFF | OFF |  | 35 | ON  | ON  | OFF | OFF | OFF | ON |
| 4                                       | OFF | OFF | ON  | OFF | OFF | OFF |  | 36 | OFF | OFF | ON  | OFF | OFF | ON |
| 5                                       | ON  | OFF | ON  | OFF | OFF | OFF |  | 37 | ON  | OFF | ON  | OFF | OFF | ON |
| 6                                       | OFF | ON  | ON  | OFF | OFF | OFF |  | 38 | OFF | ON  | ON  | OFF | OFF | ON |
| 7                                       | ON  | ON  | ON  | OFF | OFF | OFF |  | 39 | ON  | ON  | ON  | OFF | OFF | ON |
| 8                                       | OFF | OFF | OFF | ON  | OFF | OFF |  | 40 | OFF | OFF | OFF | ON  | OFF | ON |
| 9                                       | ON  | OFF | OFF | ON  | OFF | OFF |  | 41 | ON  | OFF | OFF | ON  | OFF | ON |
| 10                                      | OFF | ON  | OFF | ON  | OFF | OFF |  | 42 | OFF | ON  | OFF | ON  | OFF | ON |
| 11                                      | ON  | ON  | OFF | ON  | OFF | OFF |  | 43 | ON  | ON  | OFF | ON  | OFF | ON |
| 12                                      | OFF | OFF | ON  | ON  | OFF | OFF |  | 44 | OFF | OFF | ON  | ON  | OFF | ON |
| 13                                      | ON  | OFF | ON  | ON  | OFF | OFF |  | 45 | ON  | OFF | ON  | ON  | OFF | ON |
| 14                                      | OFF | ON  | ON  | ON  | OFF | OFF |  | 46 | OFF | ON  | ON  | ON  | OFF | ON |
| 15                                      | ON  | ON  | ON  | ON  | OFF | OFF |  | 47 | ON  | ON  | ON  | ON  | OFF | ON |
| 16                                      | OFF | OFF | OFF | OFF | ON  | OFF |  | 48 | OFF | OFF | OFF | OFF | ON  | ON |
| 17                                      | ON  | OFF | OFF | OFF | ON  | OFF |  | 49 | ON  | OFF | OFF | OFF | ON  | ON |
| 18                                      | OFF | ON  | OFF | OFF | ON  | OFF |  | 50 | OFF | ON  | OFF | OFF | ON  | ON |
| 19                                      | ON  | ON  | OFF | OFF | ON  | OFF |  | 51 | ON  | ON  | OFF | OFF | ON  | ON |
| 20                                      | OFF | OFF | ON  | OFF | ON  | OFF |  | 52 | OFF | OFF | ON  | OFF | ON  | ON |
| 21                                      | ON  | OFF | ON  | OFF | ON  | OFF |  | 53 | ON  | OFF | ON  | OFF | ON  | ON |
| 22                                      | OFF | ON  | ON  | OFF | ON  | OFF |  | 54 | OFF | ON  | ON  | OFF | ON  | ON |
| 23                                      | ON  | ON  | ON  | OFF | ON  | OFF |  | 55 | ON  | ON  | ON  | OFF | ON  | ON |
| 24                                      | OFF | OFF | OFF | ON  | ON  | OFF |  | 56 | OFF | OFF | OFF | ON  | ON  | ON |
| 25                                      | ON  | OFF | OFF | ON  | ON  | OFF |  | 57 | ON  | OFF | OFF | ON  | ON  | ON |
| 26                                      | OFF | ON  | OFF | ON  | ON  | OFF |  | 58 | OFF | ON  | OFF | ON  | ON  | ON |
| 27                                      | ON  | ON  | OFF | ON  | ON  | OFF |  | 59 | ON  | ON  | OFF | ON  | ON  | ON |
| 28                                      | OFF | OFF | ON  | ON  | ON  | OFF |  | 60 | OFF | OFF | ON  | ON  | ON  | ON |
| 29                                      | ON  | OFF | ON  | ON  | ON  | OFF |  | 61 | ON  | OFF | ON  | ON  | ON  | ON |
| 30                                      | OFF | ON  | ON  | ON  | ON  | OFF |  | 62 | OFF | ON  | ON  | ON  | ON  | ON |
| 31                                      | ON  | ON  | ON  | ON  | ON  | OFF |  | 63 | ON  | ON  | ON  | ON  | ON  | ON |
| 32                                      | OFF | OFF | OFF | OFF | OFF | ON  |  |    |     |     |     |     |     |    |

 Table 3-4. RF Receiver ID Setting Table

## 4. Battery Measure Kit (BMK)

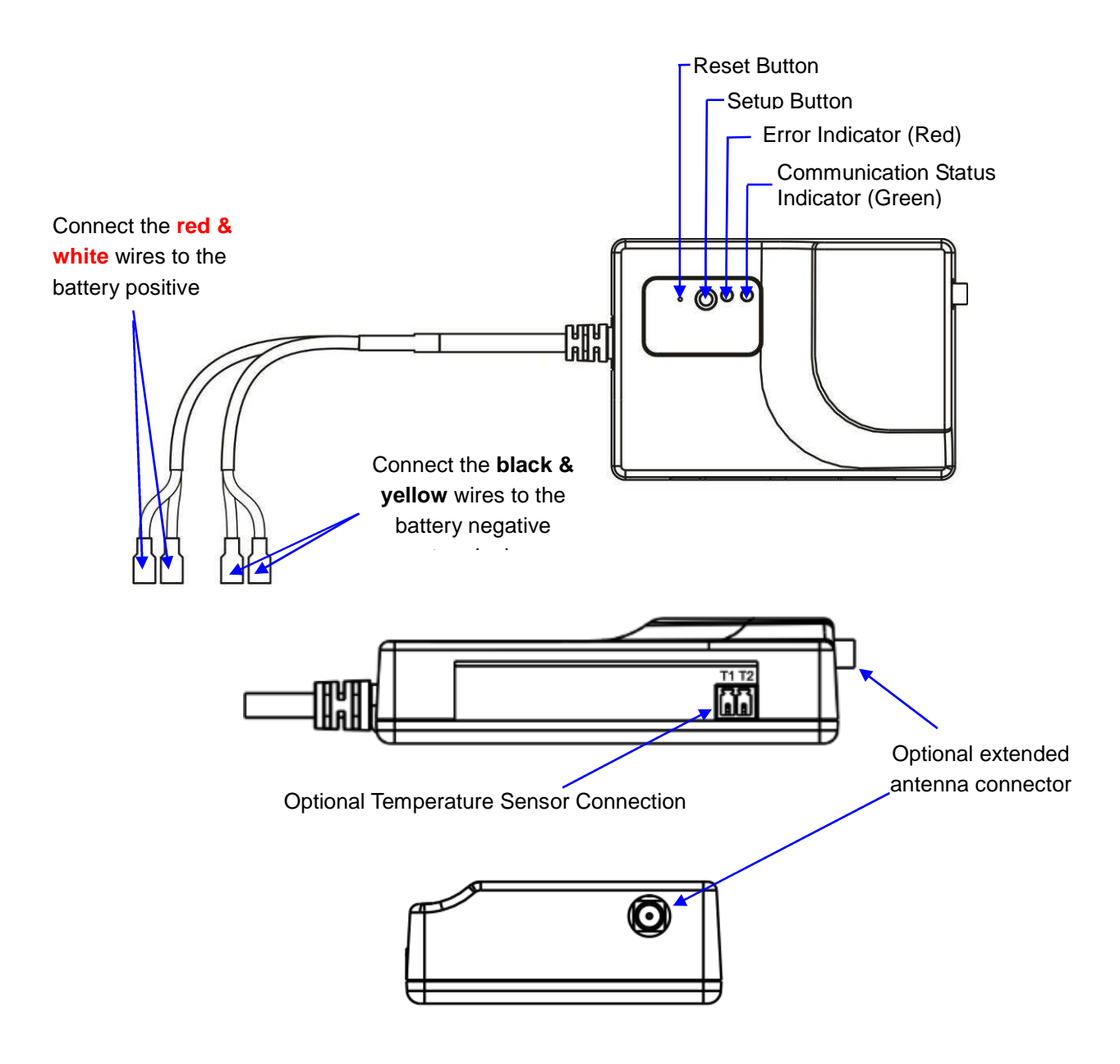

Figure 4-1. Battery Measure Kit (BMK) External Features

| Model                                              | BMS-BMK-002A                   | BMS-BMK-006A                 | BMS-BMK-012A     | BMS-BMK-012B       |  |  |
|----------------------------------------------------|--------------------------------|------------------------------|------------------|--------------------|--|--|
| Block Voltage                                      | 2 V                            | 6 V                          | 12 V             |                    |  |  |
| Block Voltage<br>Measurement<br>Range              | 1.48-4.00 V                    | 4.20~8.00 V                  | 8.50-16.00 V     |                    |  |  |
| Accuracy                                           |                                | ±10                          | mV               |                    |  |  |
| Battery                                            | 0.01                           | 0.020                        | > 65 Ah          | < 65 Ah            |  |  |
| Resolution                                         | 0.01 ms2                       | 0.03 ms2                     | 0.03 mΩ          | 0.10 mΩ            |  |  |
| Cutoff Voltage <sup>(1)</sup>                      | 1.48-1.55 V<br>(Default 1.5 V) | 4.2-4.5 V<br>(Default 4.5 V) | 8.5-9<br>(Defaul | 9.3 V<br>lt 9.0 V) |  |  |
| Start Up<br>Voltage <sup>(2)</sup>                 | 1.65 V                         | 4.8 V                        | 9.6 V            |                    |  |  |
| Temperature<br>Measurement<br>Range <sup>(3)</sup> | 0-100°C / 32-212°F             |                              |                  |                    |  |  |
| Accuracy                                           |                                | ±1°C                         | / 1.8°F          |                    |  |  |
| Operating<br>Temperature                           |                                | 0-50°C / 32-122°F            |                  |                    |  |  |
| Humidity                                           |                                | $\leq 9$                     | 5%               |                    |  |  |
| Power<br>Consumption                               | $\leq$ 0.5 W                   |                              |                  |                    |  |  |
| Input Impedance                                    | $\geq 1 M\Omega$               |                              |                  |                    |  |  |
| Transmitting<br>Interface <sup>(4)</sup>           | RF 2.4 GHz Wireless            |                              |                  |                    |  |  |
| Sampling Rate                                      | 1 second sampling interval     |                              |                  |                    |  |  |
| Dimensions                                         | 100 mm x 27 mm x 70 mm         |                              |                  |                    |  |  |
| (WxHxD)                                            | 3.9" x 1.1" x 2.8"             |                              |                  |                    |  |  |
| Weight                                             | 0.1 kg / 3.4 ozs               |                              |                  |                    |  |  |

Table 4-1. Battery Measure Kit (BMK) Specifications

<sup>(1)</sup>When the battery voltage is too low the BMK will automatically stop working to avoid draining the battery during a charger failure or power outage. The cutoff voltage can be configured. Refer to the *Enerbatt 3G Wireless Battery Monitoring System Installation Manual*.

<sup>(2)</sup>The BMK cannot start up when the battery voltage is too low.

<sup>(3)</sup>An optional Temperature Sensor (TES) is required to measure battery terminal temperature.

<sup>(4)</sup>Maximum transmitting distance is rated at 50 m in a non-concealed room or cabinet. Recommended distance is 10 m for optimal performance. The layout of the installation environment, shelter and other factors can weaken transmitting signal and shorten the transmitting distance, thereby affecting the quality of wireless communications at this time an external antenna is recommended (see section 6-4 of this manual).

|        | Table 4-2. Battery Measure Kit (BMK) Button Function Description                                                                                                    |  |  |  |  |  |
|--------|----------------------------------------------------------------------------------------------------|--|--|--|--|--|
| Button | Function Description                                                                                                    |  |  |  |  |  |
| Reset  | Press this button for 1 second to reset the BMK when it is not working properly.                                                                                                    |  |  |  |  |  |
| Setup  | This button sets and clears the wireless communication settings.<br>Set Communication Settings:<br>After you press this button the Communication Status Indicator will flash to indicate<br>that the BMK is communicating with the RFR. The indicator will turn off when the<br>RFR settings are completely configured. |  |  |  |  |  |
|        | Clear Communication Settings:<br>Press this button for 4 seconds to clear the communication settings. The<br>Communication Status Indicator will shine once the settings are cleared.                                                                                                    |  |  |  |  |  |

| Indicator      | Status   | Description                                                 |  |
|----------------|----------|-------------------------------------------------------------|--|
| Error (Red)    | On       | This BMK is abnormal.                                       |  |
|                | On       | This BMK has not yet configured its communication settings. |  |
| Communication  | Flashing | This BMK is transmitting data or communication settings.    |  |
| Status (Green) | Off      | This BMK's communication settings have been configured, and |  |
|                |          | now there is no data transfer.                              |  |

| Table 4-3. Battery | Measure l      | Kit (I | BMK) | LED | Indicators           | Descrit | otion |
|--------------------|----------------|--------|------|-----|----------------------|---------|-------|
| Invie i et Dutter  | THE COULD OF T |        |      |     | <b>III WICH COLD</b> |         |       |

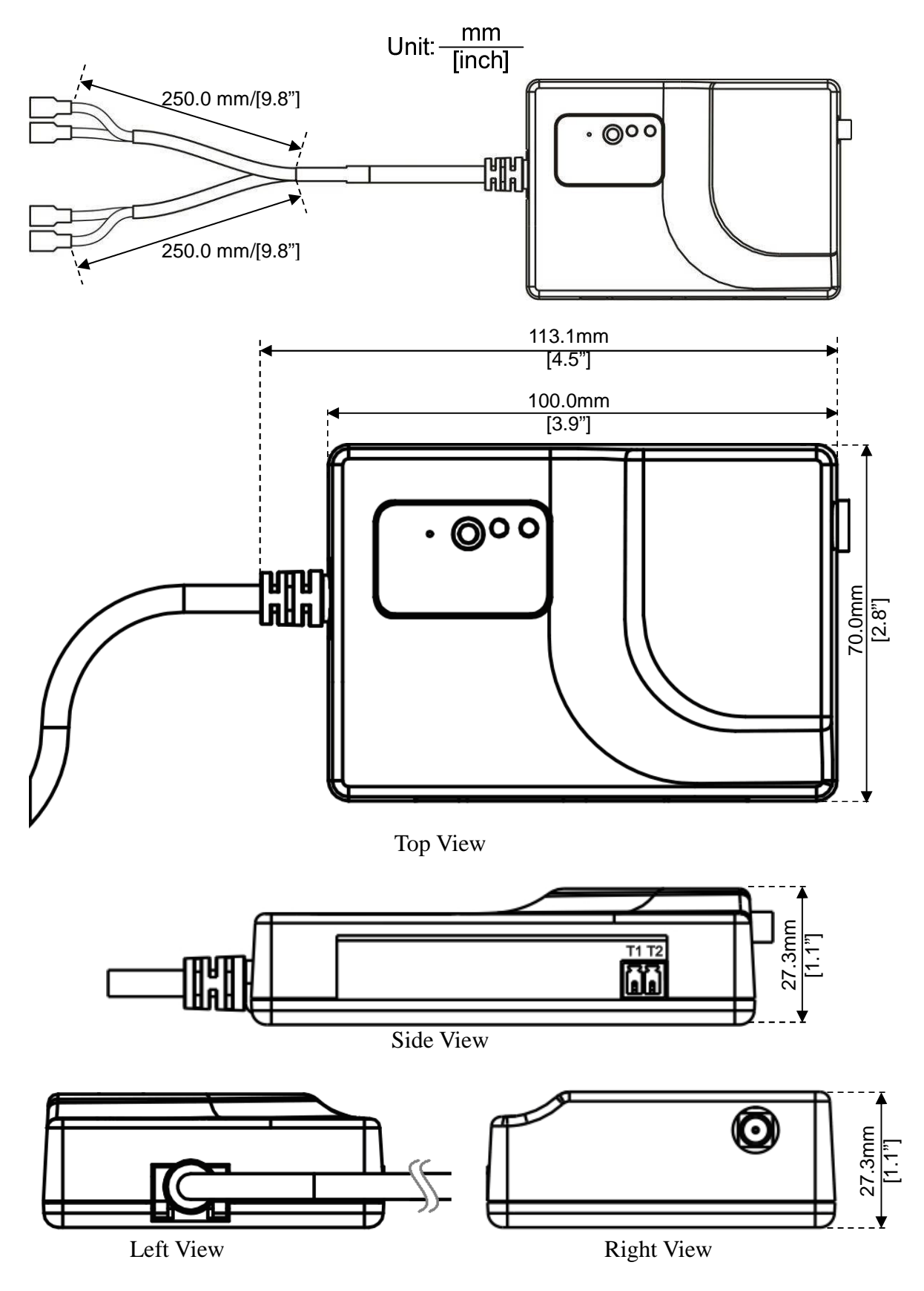

Figure 4-2. Battery Measure Kit (BMK) Dimension Drawings

## 5. String Measure Kit (SMK)

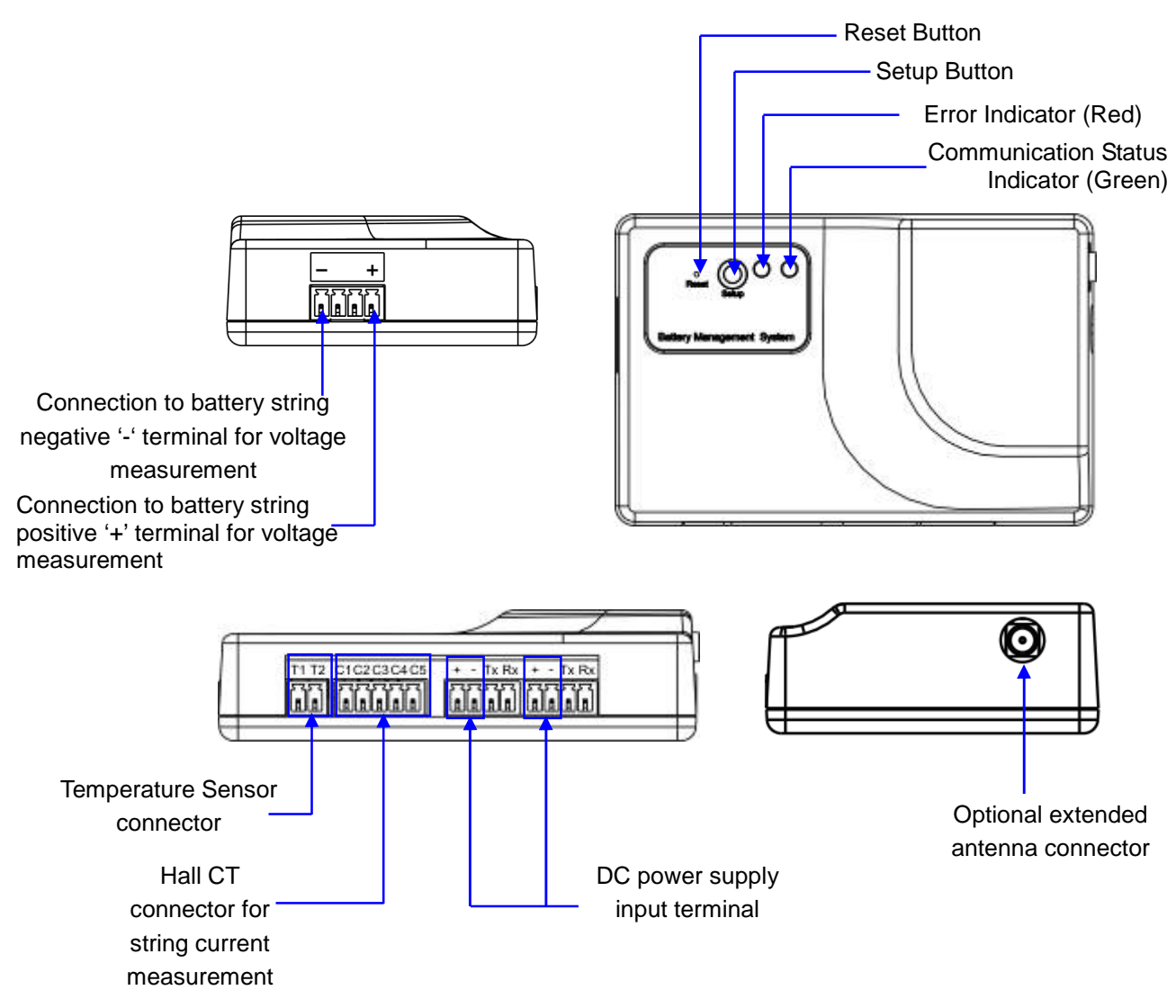

Figure 5-1. String Measure Kit (SMK) External Features

| Tuble e Ti bring fileusure file (Birlik) Specifications |                                                                                                    |  |  |  |  |
|---------------------------------------------------------|----------------------------------------------------------------------------------------------------|--|--|--|--|
| BMS-SMK-0120                                            | BMS-SMK-0750                                                                                                    |  |  |  |  |
| 0-120 VDC                                               | 0-750 VDC                                                                                                    |  |  |  |  |
| 40-120 VDC                                              | 260-750 VDC                                                                                                    |  |  |  |  |
| ±0.2% of n                                              | ormal voltage                                                                                                    |  |  |  |  |
| 0-3                                                     | 000 A                                                                                                    |  |  |  |  |
| +                                                       | -3%                                                                                                    |  |  |  |  |
| 0~100°C                                                 | / 32~212°F                                                                                                    |  |  |  |  |
| ±1°C                                                    | / 1.8°F                                                                                                    |  |  |  |  |
| 0~50°C / 32~122°F                                       |                                                                                                    |  |  |  |  |
| $\leq$                                                  | 95%                                                                                                    |  |  |  |  |
| 35-60 VDC                                               |                                                                                                    |  |  |  |  |
| Maximum 3 W                                             |                                                                                                    |  |  |  |  |
|                                                         | 1 ΜΩ                                                                                                    |  |  |  |  |
| RF 2.4 G                                                | Hz Wireless                                                                                                    |  |  |  |  |
| 1 second sar                                            | npling interval                                                                                                    |  |  |  |  |
| 100 mm x 27.3 mm x 70 mm                                |                                                                                                    |  |  |  |  |
| 3.9" x 1                                                | 3.9" x 1.1" x 2.8"                                                                                                    |  |  |  |  |
| 0.09 kg / 3.1 ozs                                       |                                                                                                    |  |  |  |  |
|                                                         | BMS-SMK-0120         0-120 VDC $\pm 0.2\%$ of n $0-3\%$ $\pm 1^{\circ}C$ $0\sim100^{\circ}C$ $\pm 1^{\circ}C$ $0\sim50^{\circ}C$ $\leq 10^{\circ}$ $100^{\circ}C$ $\pm 1^{\circ}C$ $0\sim50^{\circ}C$ $100^{\circ}C$ $\leq 10^{\circ}C$ $100^{\circ}C$ $\leq 10^{\circ}C$ $100^{\circ}C$ $\leq 10^{\circ}C$ $\sim 50^{\circ}C$ $\sim 50^{\circ}C$ $\sim 50^{\circ}C$ $\sim 35^{\circ}C$ $\sim 35^{\circ}C$ |  |  |  |  |

Table 5-1. String Measure Kit (SMK) Specifications

<sup>(1)</sup>An optional Hall CT Kit (HCT) is required to measure battery string current.

<sup>(2)</sup>An optional Temperature Sensor (TES) is required to measure environmental temperature.

<sup>(3)</sup>Maximum transmitting distance is rated at 50 m in a non-concealed room or cabinet. Recommended distance is 10 m for optimal performance. The layout of the installation environment, shelter and other factors can weaken transmitting signal and shorten the transmitting distance, thereby affecting the quality of wireless communications at this time an external antenna (ANT) is recommended (see section 6-4 of this manual).

| Table 5-2. | String Measur     | e Kit (SMK) | <b>Button</b> F | 'unction <b>I</b> | Description |
|------------|-------------------|-------------|-----------------|-------------------|-------------|
|            | Stilling hiteasul |             | Dutton          | unction L         | / courplion |

| Button | Function Description                                                                                                    |  |  |
|--------|----------------------------------------------------------------------------------------------------|--|--|
| Reset  | Press this button to reset the SMK when it is not working properly.                                                                                                    |  |  |
| Setup  | This button sets and clears the wireless communication settings.Set Communication Settings:After you press this button the Communication Status Indicator will flash to ithat the SMK is communicating with the RFR. The indicator will turn off willpRFR settings are completely configured. |  |  |
|        | Clear Communication Settings:<br>Press this button for 4 seconds to clear the communication settings. The<br>Communication Status Indicator will shine after the settings are cleared                                                                                                    |  |  |

| Indicator      | Status   | Description                                                 |  |  |
|----------------|----------|-------------------------------------------------------------|--|--|
| Error (Red)    | On       | This SMK is abnormal.                                       |  |  |
|                | On       | This SMK has not yet configured its communication settings. |  |  |
| Communication  | Flashing | This SMK is transmitting data or communication settings.    |  |  |
| Status (Green) | Off      | This SMK's communication settings have been configured, and |  |  |
|                |          | now there is no data transfer.                              |  |  |

Table 5-3. String Measure Kit (SMK) LED Indicators Description

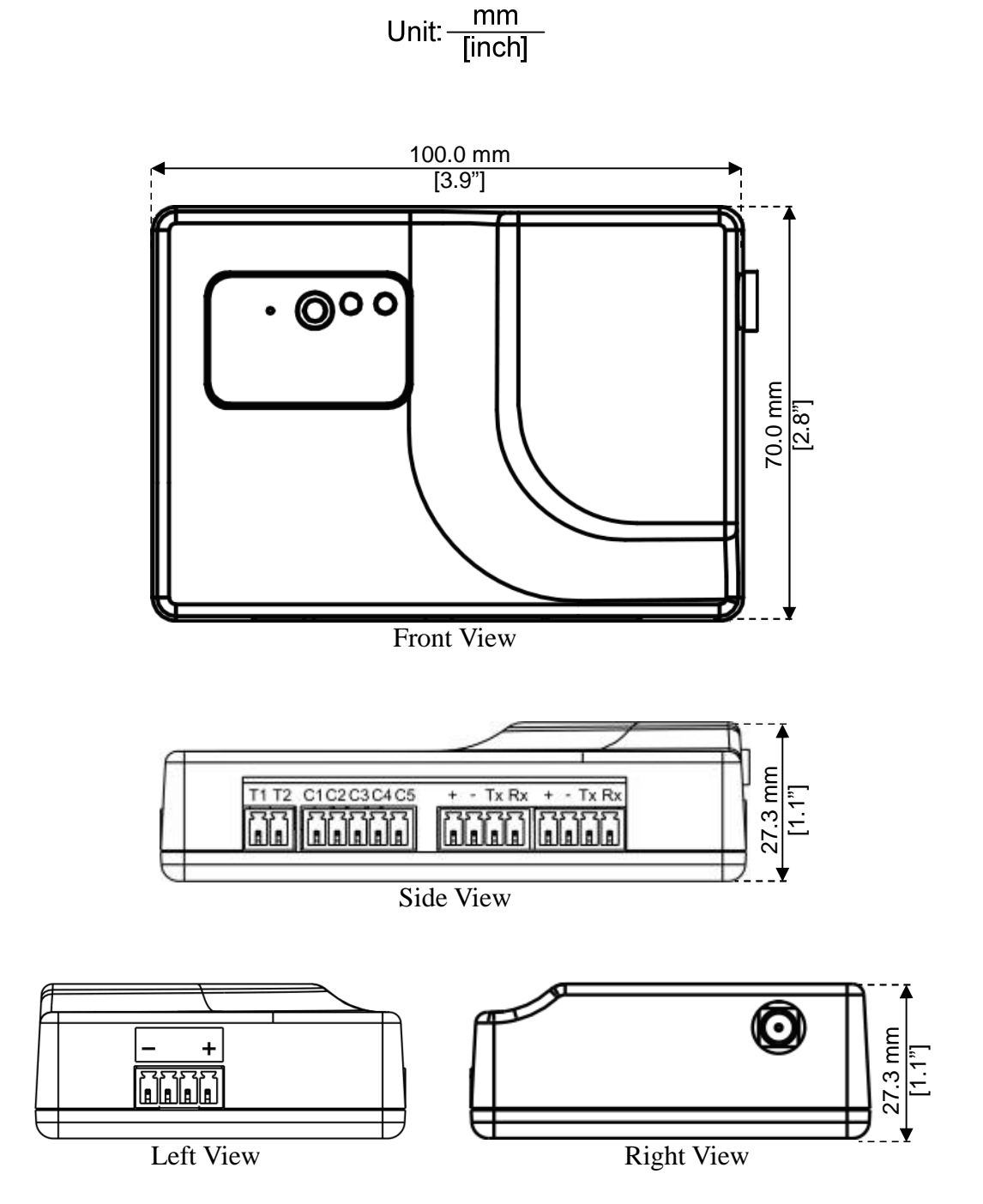

Figure 5-2. String Measure Kit (SMK) Dimension Drawings

### 6. Other Accessories

6-1. Hall CT Kit (HCT)

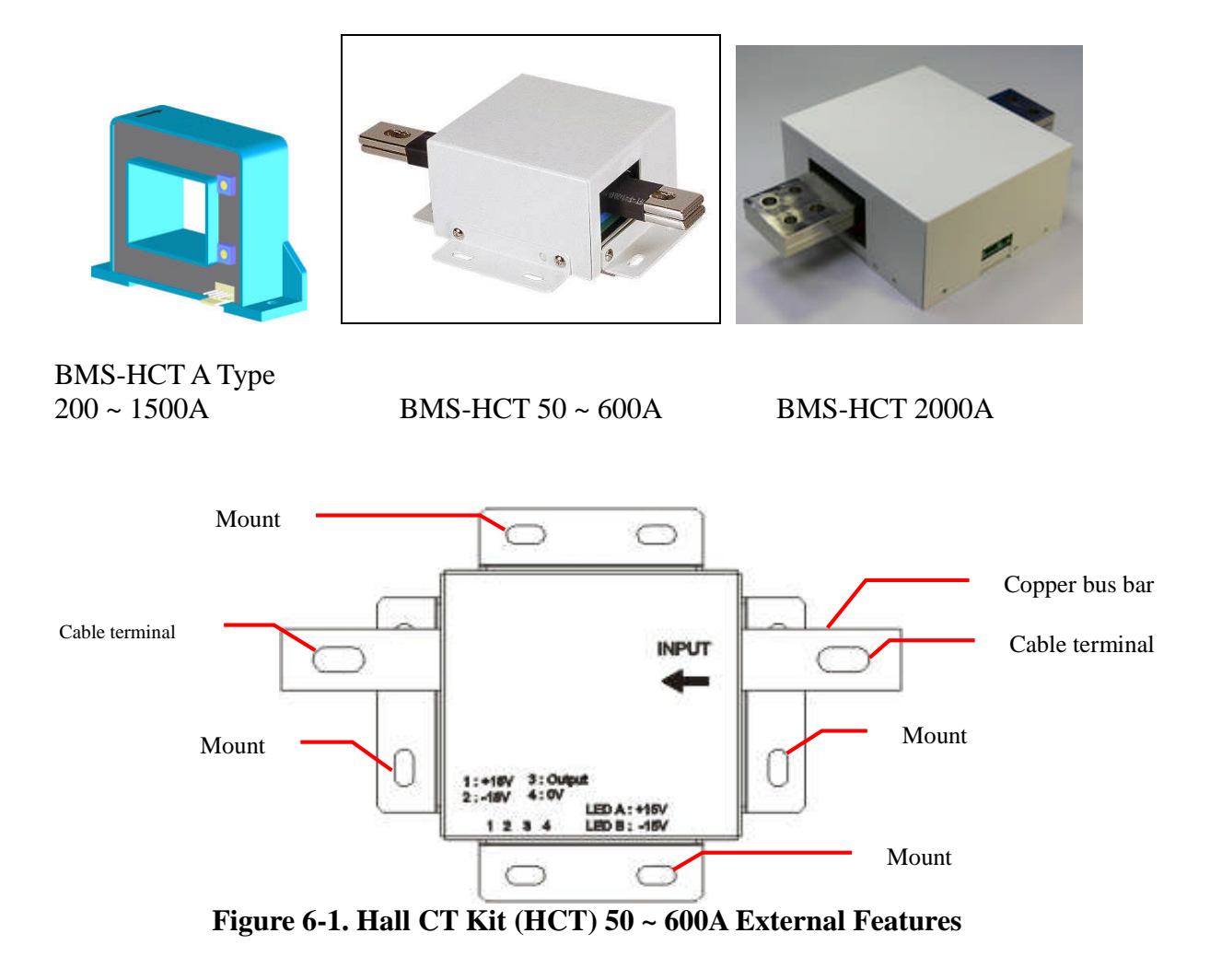

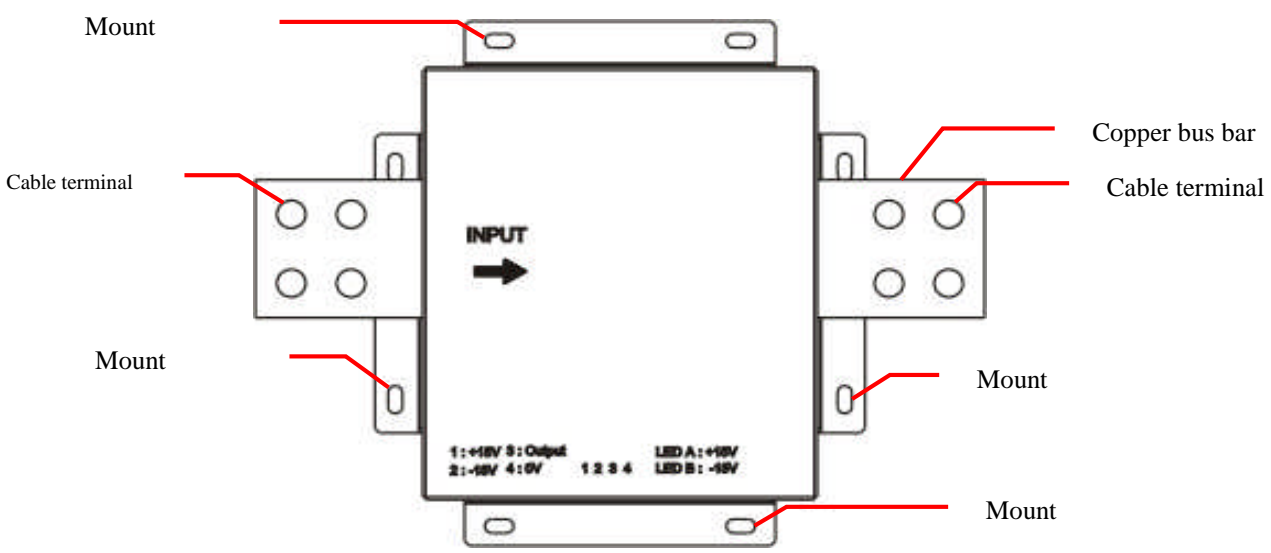

Figure 6-2. Hall CT Kit (HCT) 2000A External Features

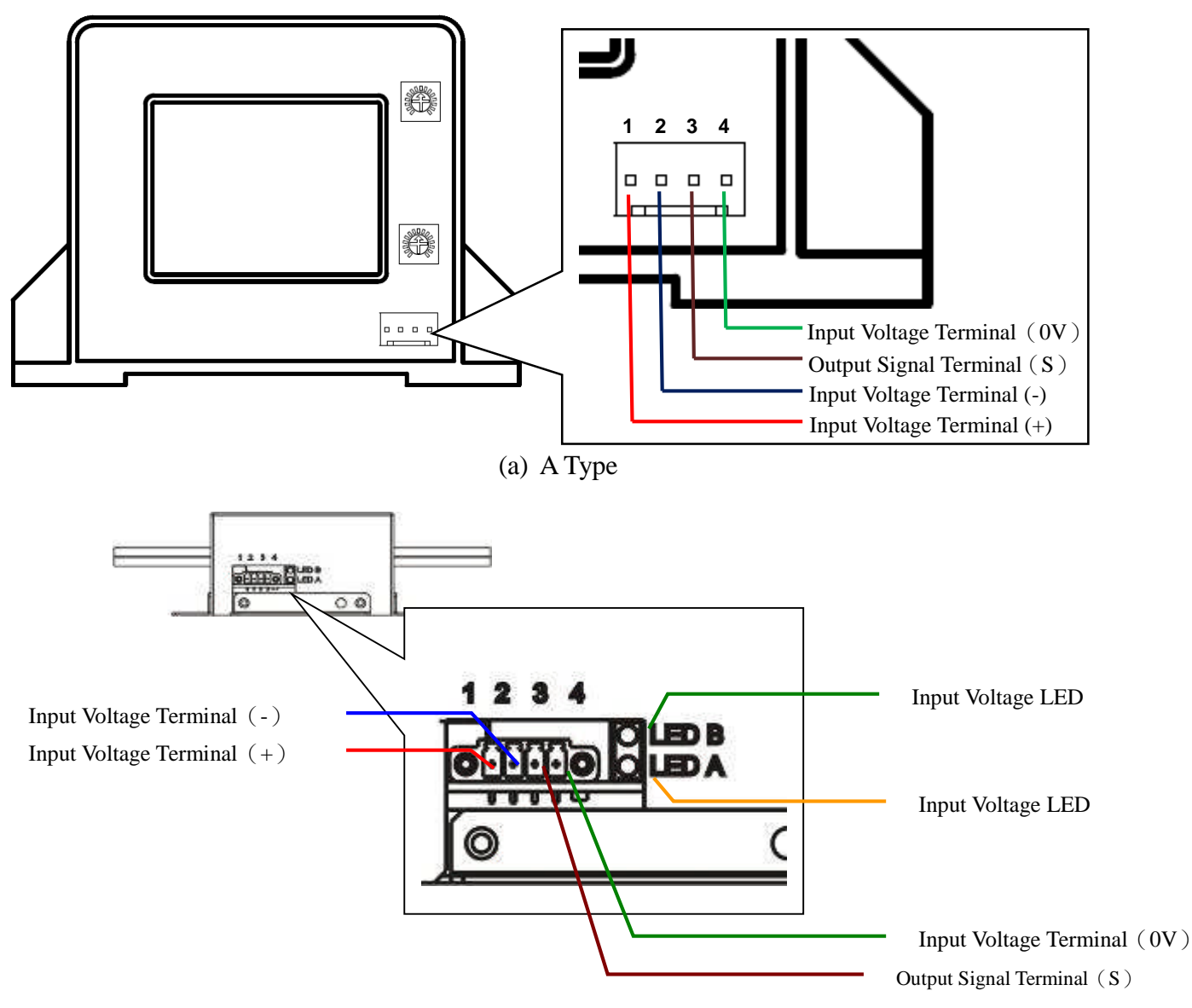

(b) Figure 6-3. Hall CT Kit (HCT) Signal Pin Assignment

#### Table 6-1. Hall CT Kit (HCT) Specifications

| Model          | BMS-HCT-020A             | BMS-HCT-040A | BMS-HCT-060A | BMS-HCT-080A | BMS-HCT-150A |  |
|----------------|--------------------------|--------------|--------------|--------------|--------------|--|
| Current Rating | 200A                     | 400A         | 600A         | 800A         | 1500A        |  |
| Dimensions     | 90.0mm x 65.0mm x 43.0mm |              |              |              |              |  |
| (WxHxD)        | 3.5" x 2.6" x 1.7"       |              |              |              |              |  |
| Weight         | 0.25kg / 8.8ozs          |              |              |              |              |  |

| Model                 | BMS-HCT-005                                      | BMS-HCT-010 | BMS-HCT-030 | BMS-HCT-060                                          | BMS-HCT-200       |
|-----------------------|--------------------------------------------------|-------------|-------------|------------------------------------------------------|-------------------|
| Current Rating        | 50A                                              | 100A        | 300A        | 600A                                                 | 2000A             |
| Dimensions<br>(WxHxD) | 194.0mm x 55.0mm x 128.0mm<br>7.6" x 2.2" x 5.0" |             |             | 194.0mm x 85.0mm<br>x 228.0mm<br>/7.6" x 3.3" x 9.0" |                   |
| Weight                | 0.65kg                                           | / 1.4lbs    | 0.80kg      | / 1.8lbs                                             | 5.00kgs / 11.0lbs |

<sup>1</sup>To be used with an SMK.

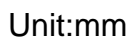

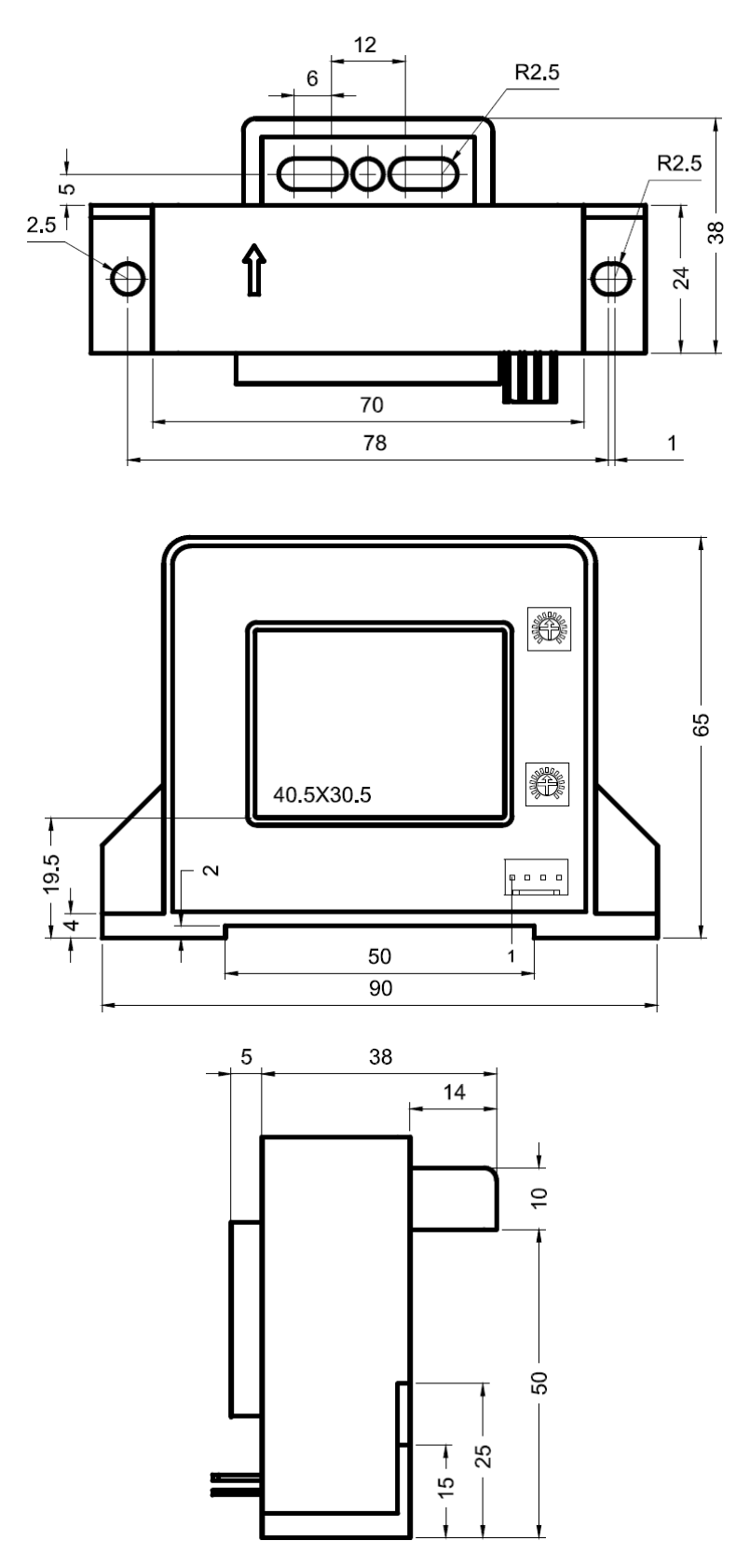

Figure 6-4. Hall CT Kit (HCT A Type) 200 ~ 1500A Dimension Drawings

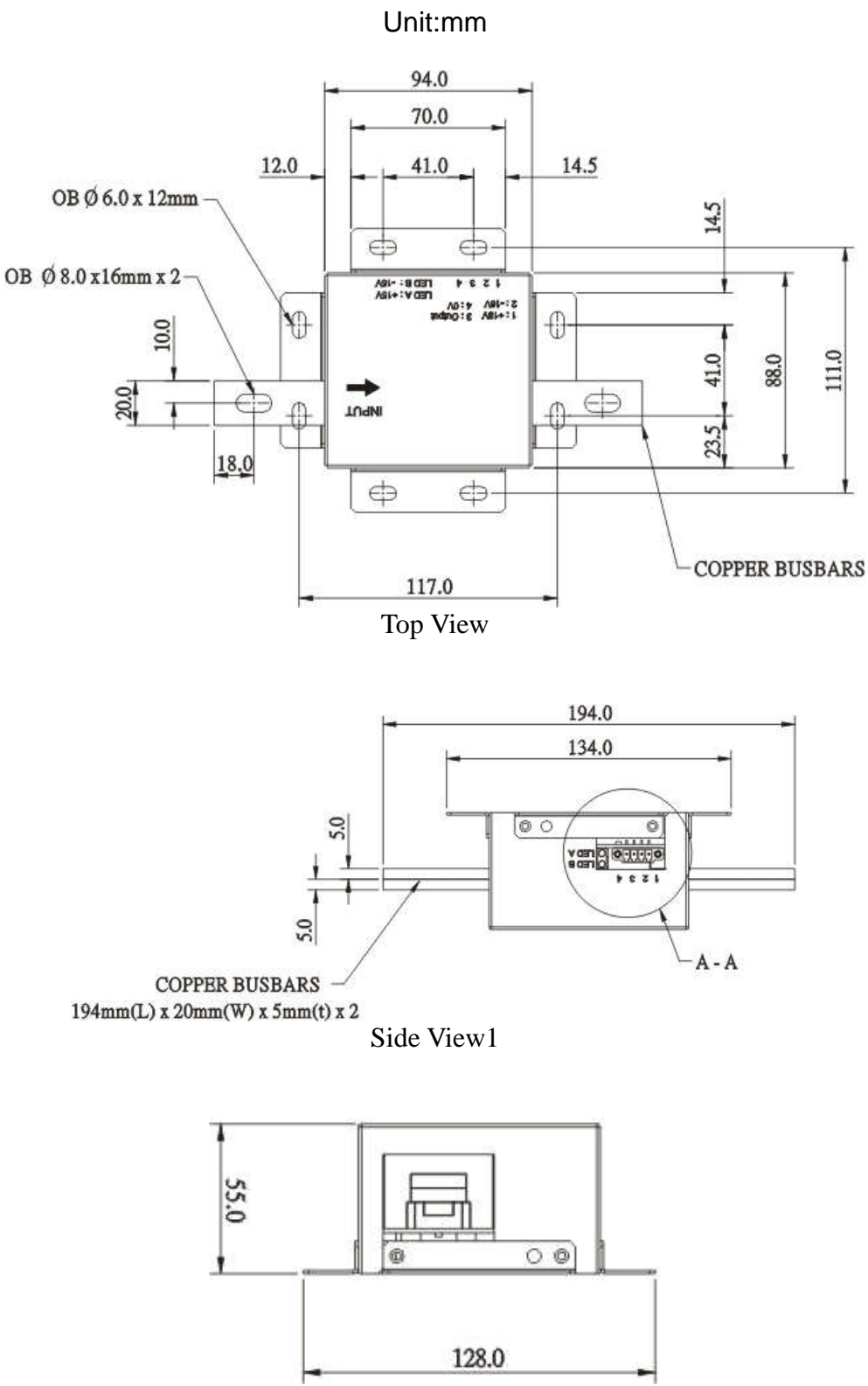

Side View2

Figure 6-5. Hall CT Kit (HCT) 50 ~ 600A Dimension Drawings

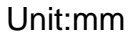

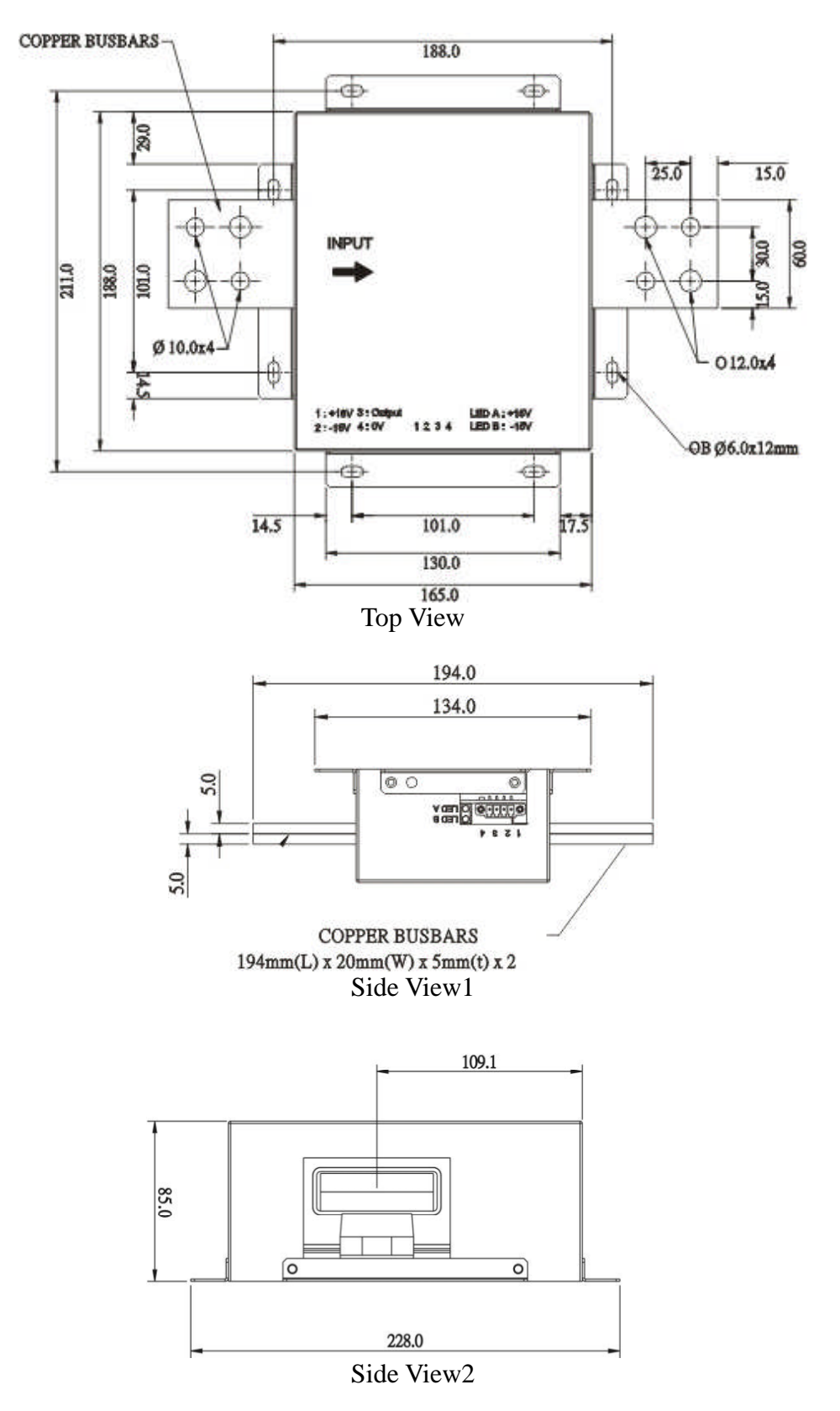

Figure 6-6. Hall CT Kit (HCT) 2000A Dimension Drawings

### 6-2. DC Power Supply (DPS)

#### 6-2-1. 12V DC Power Supply (DPS-012A/B/C/D)

This DC Power Supply can provide the working power for below equipments,

- One DC-LCD II and up to three RFRs.
- Or supply for maximum six RFRs.

Input Power: 100Vac~240Vac 50/60Hz

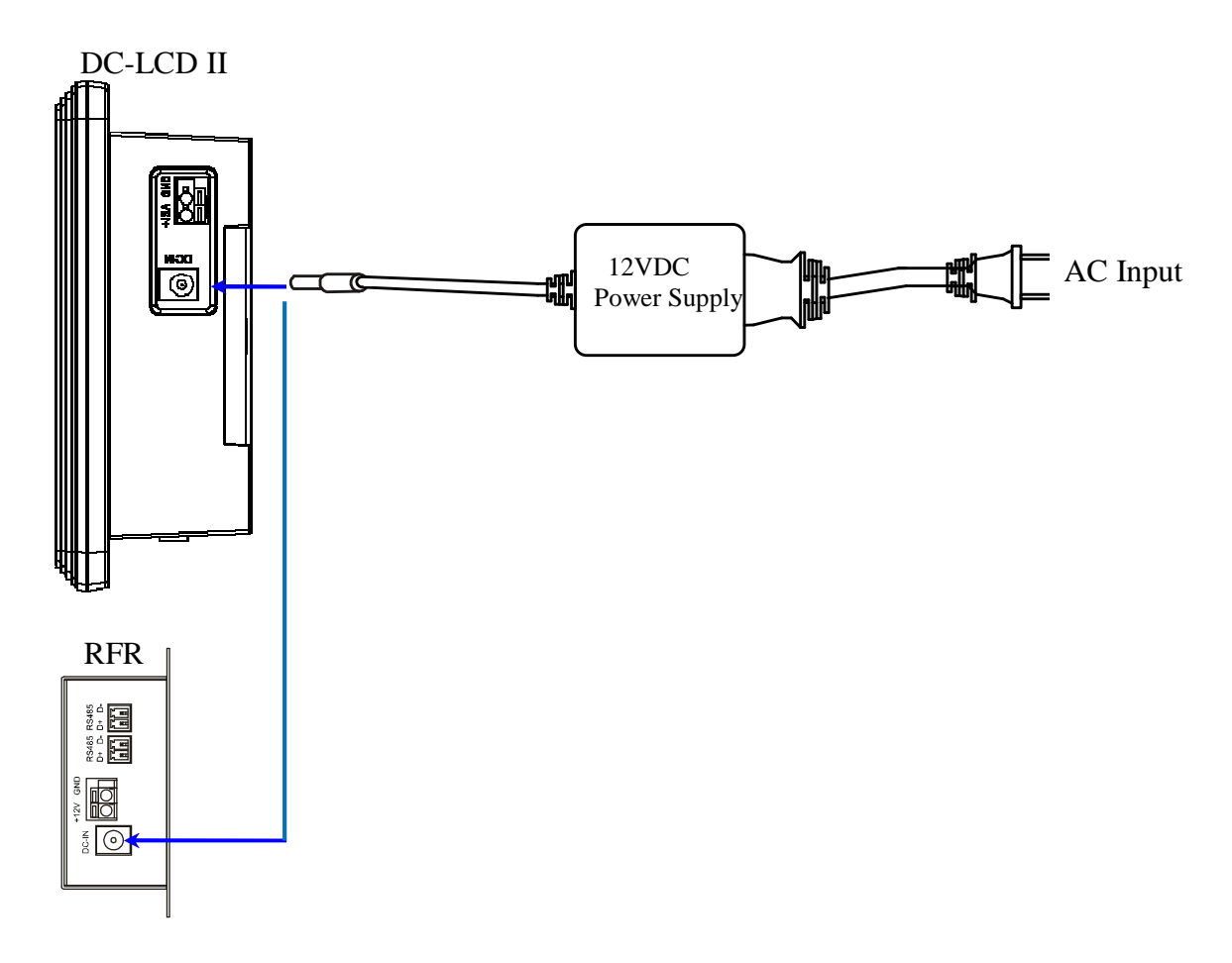

There are four power plug types available.

| Model         | BMS-DPS-012A | BMS-DPS-012B | BMS-DPS-012C | BMS-DPS-012D |
|---------------|--------------|--------------|--------------|--------------|
|               | USA          | UK           | Australia    | Europe       |
| Power<br>Plug |              |              | and the      |              |

#### 6-2-2. 48V DC Power Supply (DPS-048A)

This DC Power Supply can supply up to five SMKs.

| Model        | BMS-DPS-048A             |
|--------------|--------------------------|
| Input Power  | 90-260 VAC 50/60 Hz      |
| Output Power | 48 VDC, 15 watts         |
| Dimensions   | 100 mm x 27.3 mm x 70 mm |
| (WxHxD)      | 3.9" x 1.1" x 2.8"       |
| Weight       | 0.15kg / 5.3 ozs         |

#### Table 6-2. DC Power Supply DPS-048A Specifications

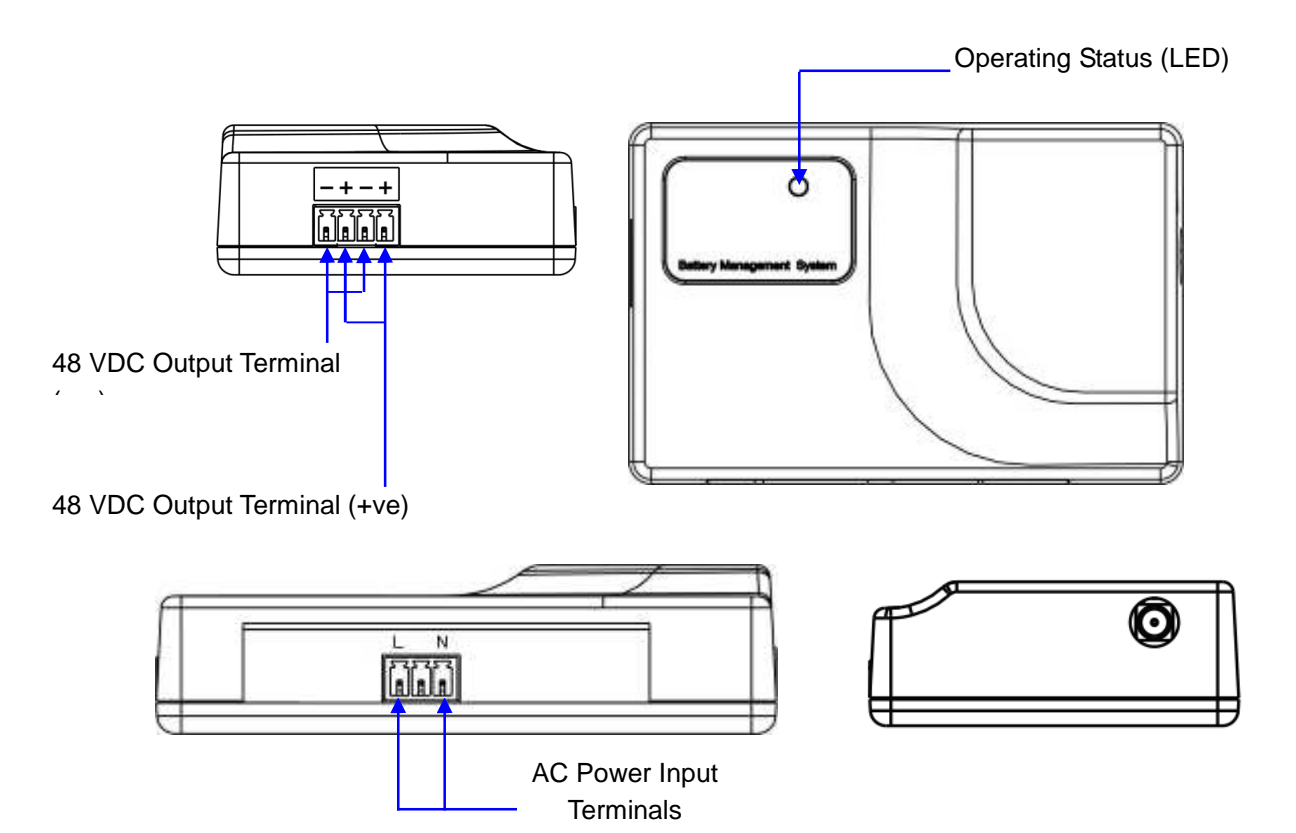

Figure 6-7. DC Power Supply DPS-048A External Features

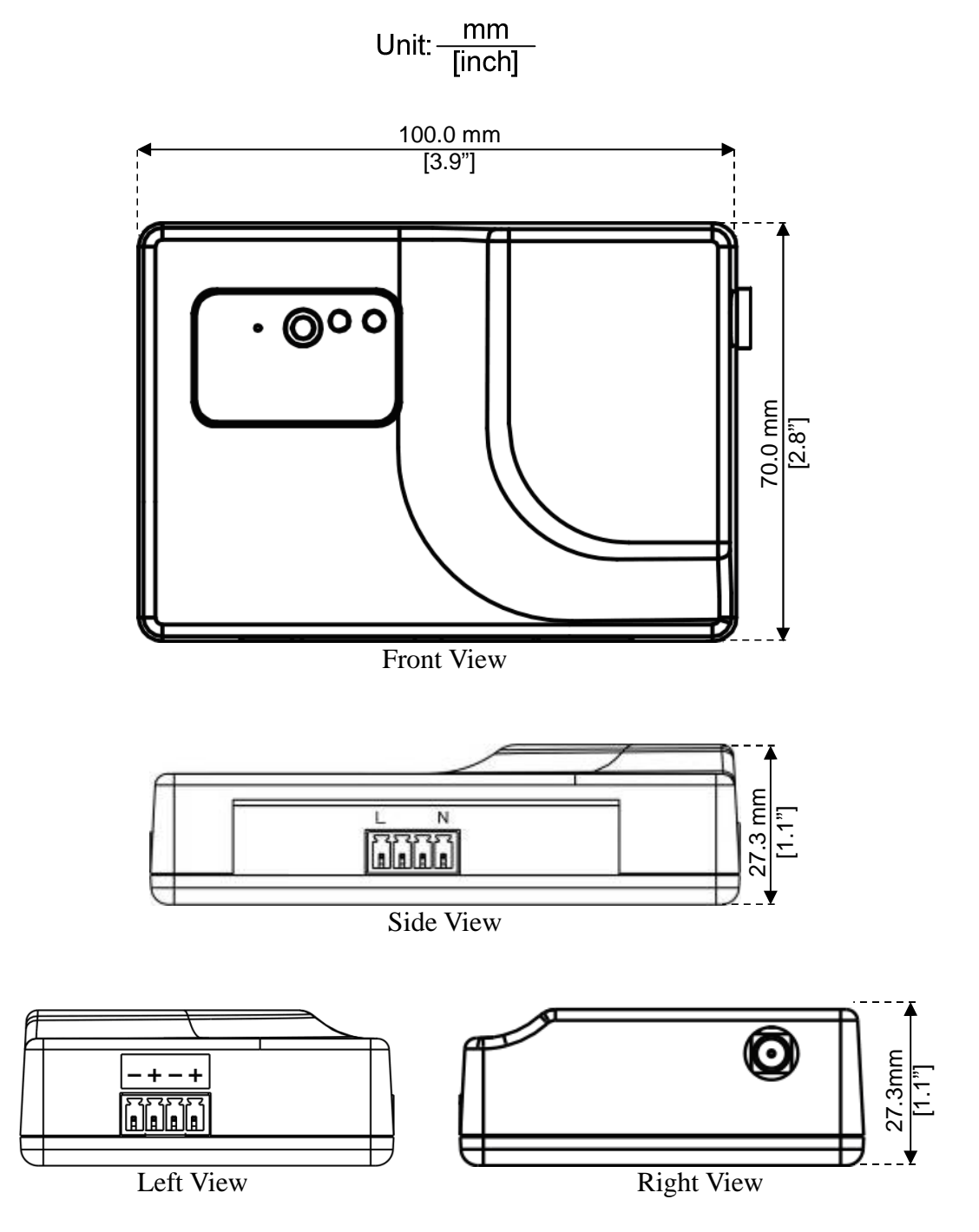

Figure 6-8. DC Power Supply DPS-048A Dimension Drawings

#### 6-3. Temperature Sensor (TES)

The temperature sensor can be coupled with a BMK to measure individual battery block terminal temperature or coupled with a SMK to measure environmental temperature.

| Table 6-3. Temperature Sensor Specifications |                    |  |  |  |
|----------------------------------------------|--------------------|--|--|--|
| Model                                        | BMS-TES            |  |  |  |
| Measurement                                  | 0~100°C / 32~212°F |  |  |  |
| Range                                        | 0.100 C / 32.2121  |  |  |  |
| Length                                       | 3000 mm/118"       |  |  |  |

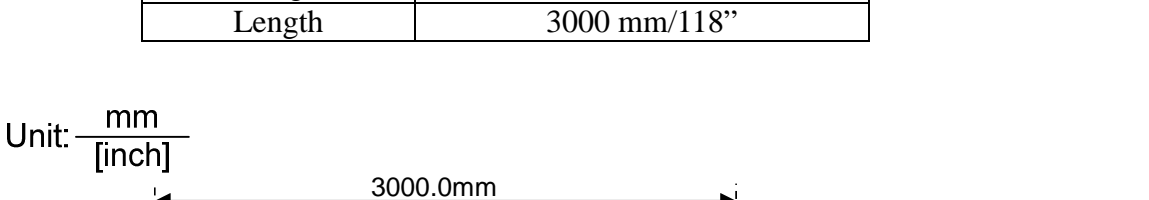

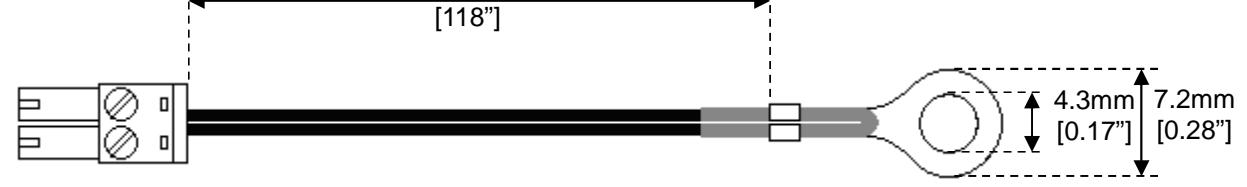

Figure 6-9. Temperature Sensor (TES) Dimension Drawing

#### 6-4. Extension Antenna (ANT)

The optional extension antenna can be attached to a BMK or SMK to increase the wireless signal strength and enhance performance. However, the addition of this extension antenna DOES NOT increase the transmitting-receiving distance between the BMK, SMK, and RFR.

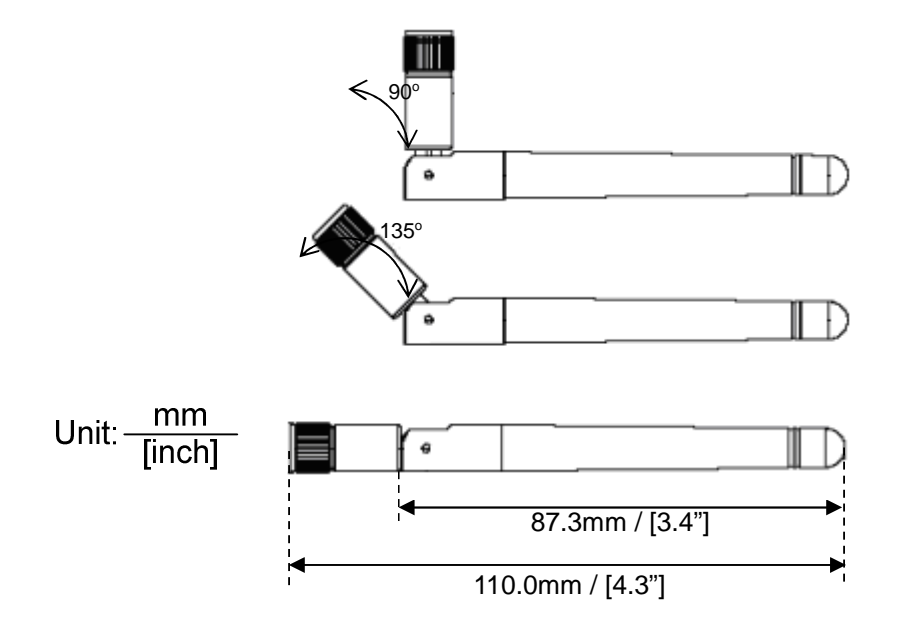

Figure 6-10. Antenna Dimension Drawing

#### 6-5. Battery Terminal Auxiliary Connector Kits (BTA)

There are several Battery Terminal Auxiliary Connector Kits (BTA) are provided for install the BMK. The BTA kits come in three different diameter sizes:  $6\phi$  (6 mm),  $8\phi$  (8 mm), and  $10\phi$  (10 mm). Be sure to verify the battery terminal size before purchasing BTA kits from your authorized dealer.

The BTA kit is designed to ease the installation of a BMK onto a battery block. You need 2 two pins BTA or 4 signal pin BTA for each battery block—one/two for the positive "+" terminal and the other for the negative "-" terminal.

For each battery block, first install either a BTA terminal on the "+" and "-" battery terminals, and fasten the bolts. Connect the black "-" cable and red "+" cable of the BMK onto the snap-on terminals of the BTAs.

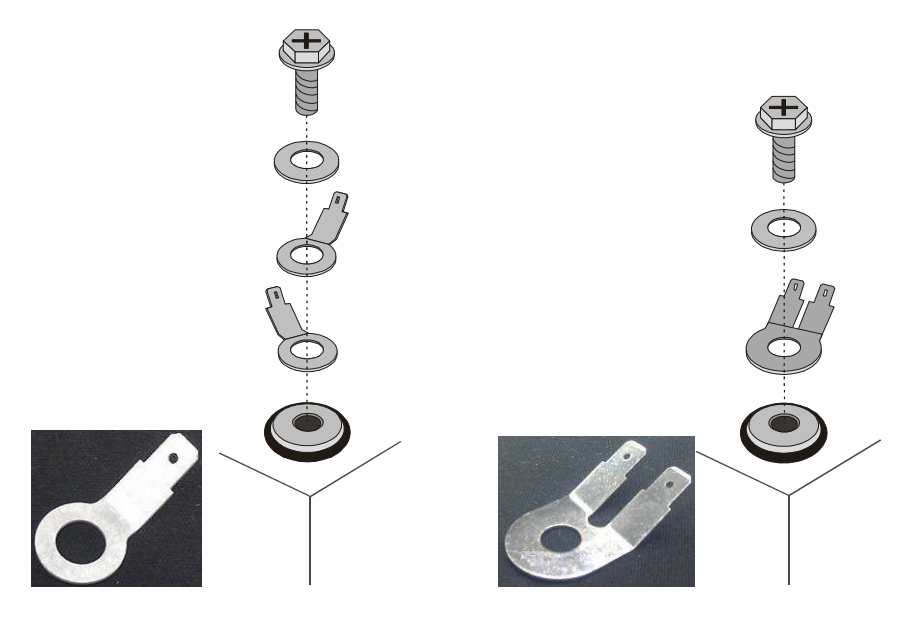

(a) **BTA Signal Pin Terminal** 

(b) BTA Two Pins Terminal

Figure 6-11. Battery Terminal Auxiliary Connector Terminal (BTA)

#### Unit: mm

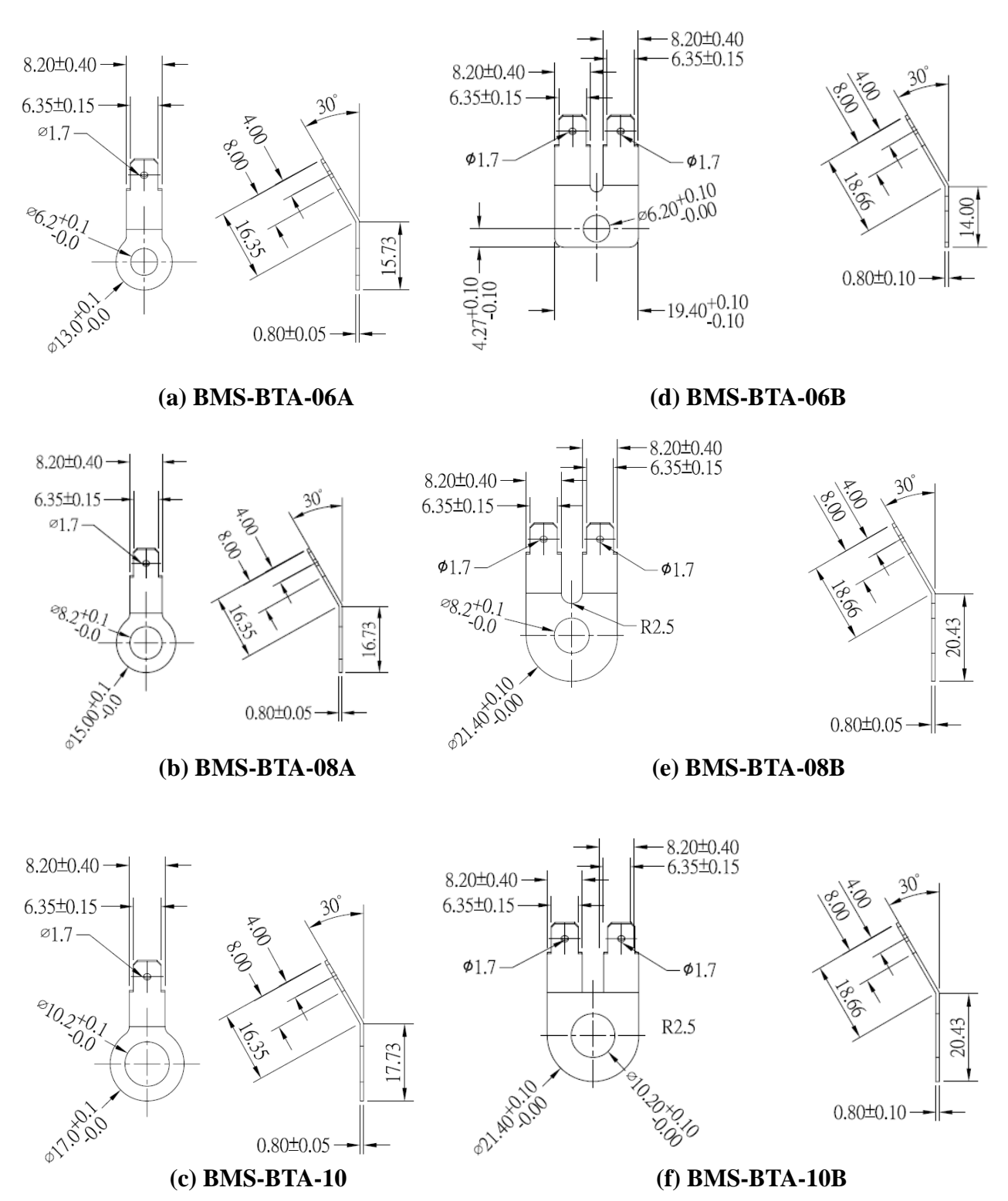

Figure 6-12. Battery Terminal Auxiliary Connector Terminal (BTA) Dimension Drawings

## 7. Data Collector (DC-LCD II) Operating Guide

The Data Collector LCD panel is a touch-screen device. To operate the touch-screen panel please use the stylus provided.

Use the stylus by dragging or tapping on the screen.

Drag across the screen to navigate.

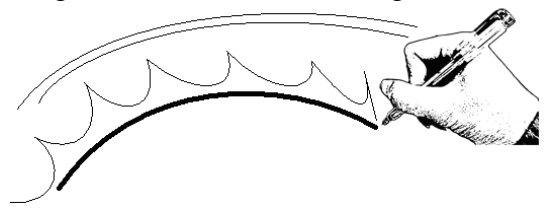

Tap on the screen to enter information.

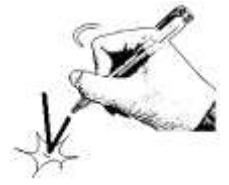

#### 7-1. Screen Panel Introduction

The Data Collector screen panel is divided into three fields: "Page Selection", "System Information" and "Operation" as illustrated below.

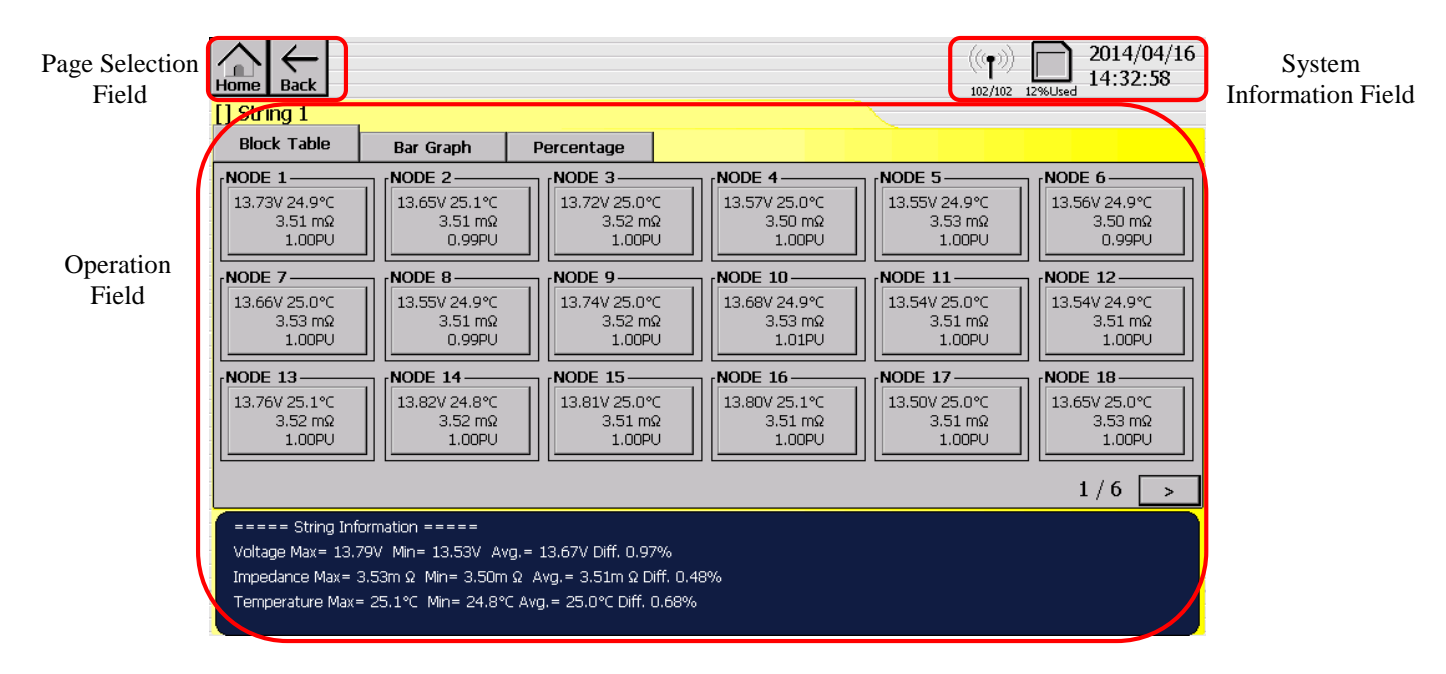

Page Selection Icons:

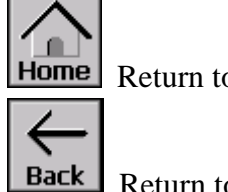

Home Return to System Status

Return to Previous Page

System Information Icons:

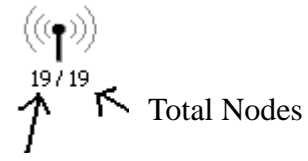

Total Connected Nodes

10%Used Used capacity of the SD card

| 2013/12/02 | Year/Month/Day            |
|------------|---------------------------|
| 10:37:00   | Hours : Minutes : Seconds |

#### 7-2. Data Collector Functions

#### 7-2-1. System Status Overview

- Displays occurring events.
- Click on a displayed event to view real-time battery measurement charts.
- Provides a system status overview.

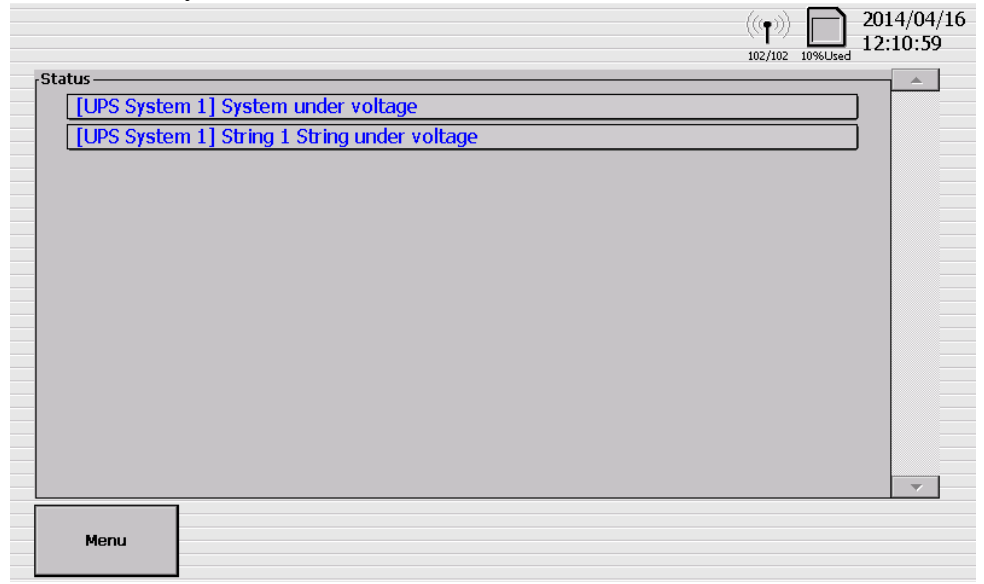

#### 7-2-2. Menu

- Real-Time Monitor
   Event Log
   Setup

   About
- For selecting functions

#### 7-2-3. Real-Time Monitor

Click  $\[\]$  Real-Time Monitor  $\]$  to display the batteries information.

#### 7-2-3-1. System Select Page

Displays the voltage and current (and ambient temperature if a TES is installed) of each connected system.

|                                                                              |                                                                              | (((p))) 22/22 10%Used 2013/12/02<br>10:53:04 |
|------------------------------------------------------------------------------|------------------------------------------------------------------------------|----------------------------------------------|
| System Select                                                                |                                                                              |                                              |
| UPS System 1<br>Voltage 110.52 V<br>Current 3.51 A<br>Temp. 25.0°C<br>Detail | UPS System 2<br>Voltage 110.51 V<br>Current 3.51 A<br>Temp. 25.1°C<br>Detail |                                              |
|                                                                              |                                                                              |                                              |

#### 7-2-3-2. String Select Page

Displays the voltage and current (and ambient temperature if a TES is installed) of each connected battery string.

|                                                      | (())<br>19/19 1096Used 2013/12/02<br>10:40:02 |
|------------------------------------------------------|-----------------------------------------------|
| [UPS System 1] String Select                         |                                               |
|                                                      |                                               |
| String 1String 2                                     |                                               |
| Voltage 110.50 V Voltage 110.                        | 50 V                                          |
| Current 3.51 A Current 3.                            | 53 A                                          |
| Temp. 25.0°C Temp. 25                                | 5.0℃                                          |
| Detail Detai                                         | 1                                             |
|                                                      |                                               |
|                                                      |                                               |
|                                                      |                                               |
|                                                      |                                               |
|                                                      |                                               |
|                                                      |                                               |
|                                                      |                                               |
|                                                      |                                               |
| ===== System Information =====                       |                                               |
| Voltage Max= 110.50V Min= 110.50V Avg.= 110.50       |                                               |
| Current Max = 3.53A Min = 3.51A Avg. = 3.52A Diff. 0 | .27% Total= 7.05A                             |
| Temperature Max= 25.0°C Min= 25.0°C Avg.= 25.0°      |                                               |

#### 7-2-3-3. Block Table

- □ Click [Detail] on the [String] icon to display the battery block table of that particular string.
- □ Displays the voltage and impedance (and battery block temperature if a TES is installed) of individual connected battery blocks.
- □ Click on an individual [NODE] icon to view its real-time curve.
- □ Values will appear in different colors depending on the status of the battery block. Black is normal, red is too high, blue is too low, and gray indicates that the measure kit link has failed.

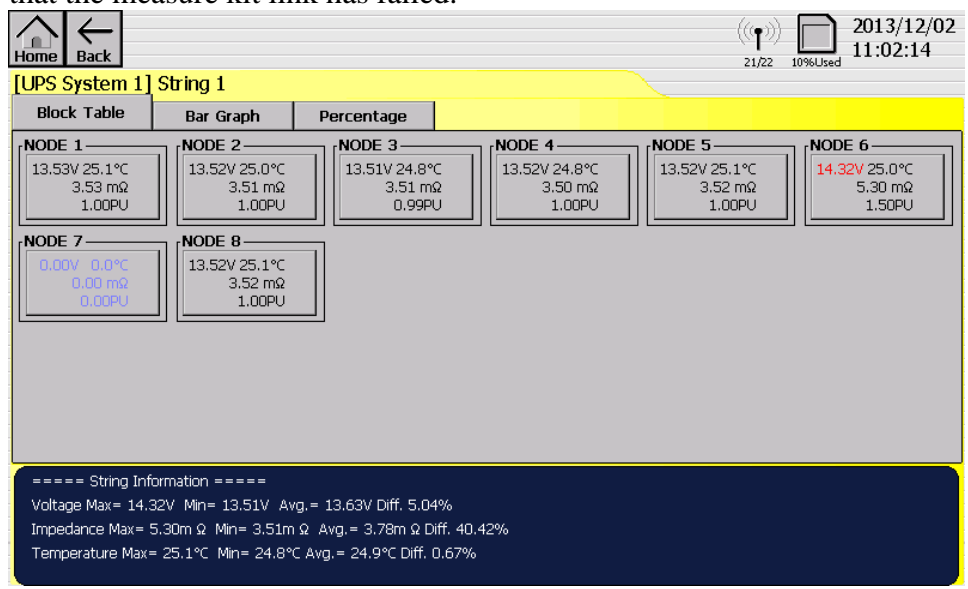

#### 7-2-3-4. Bar Chart

- □ Displays a bar chart of either the voltage or the impedance of all of the connected batteries in that particular battery string.
- □ Click on an individual bar to display the information box of that particular battery block. Click this information box to display the real-time curve of that particular battery block.

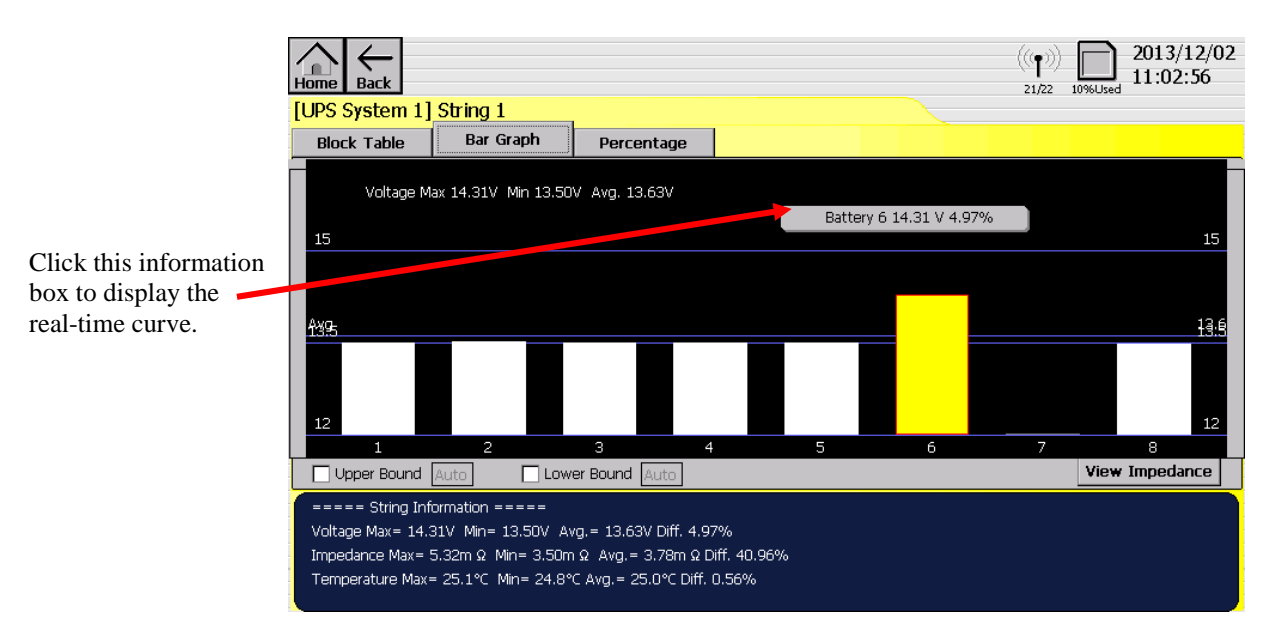

#### 7-2-3-5. Percentage

- □ Displays a bar chart of the average percentage readings of either voltage or impedance of all the connected batteries in that particular battery string.
- □ Click on an individual bar to display the information box of that particular battery block. Click this information box to display the real-time curve of that particular battery block.

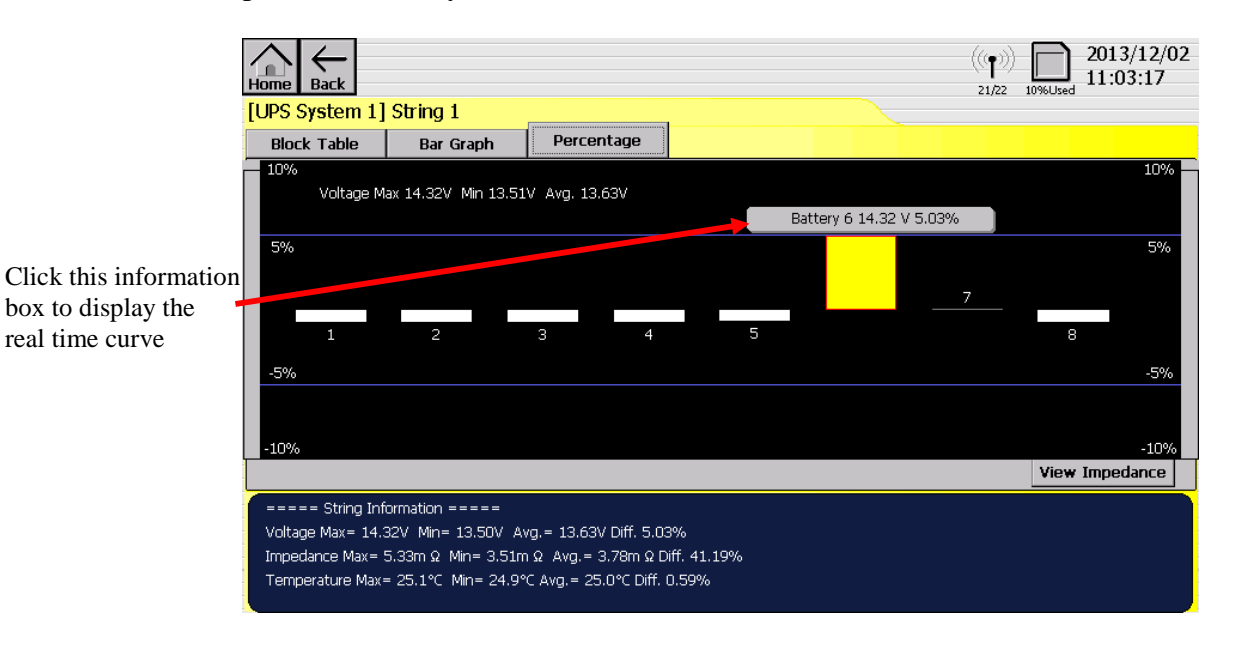

7-2-3-6. Real-time Curve)

- □ Displays a line chart of the voltage and impedance (and optionally temperature) of a particular battery block for the most recent 180 seconds.
- □ Click on any part of the curve to display the historical curve for that particular battery block.

| Home Back<br>[UPS System 1] String                                             | 1 Battery 1                                                          |                                        | (( <b>p</b> )))<br>80/80 10%                             | 2014/05/22<br>09:07:06 |
|--------------------------------------------------------------------------------|----------------------------------------------------------------------|----------------------------------------|----------------------------------------------------------|------------------------|
| 2014/05/22 09:04:05                                                            | 09:04:50                                                             | 09:05:35                               | 2014/05/22 09:07:05<br>09:06:20<br>Block Voltage 13:53 V | V mΩ<br>Vertical Scale |
| 15.00 <b>5.0</b> 0                                                             |                                                                      |                                        | Impedance 3.52 mg                                        | )<br>)<br>)<br>(       |
| 14.00 <b>4.00</b>                                                              | ntmnr                                                                | ~~//////////////////////////////////// | mmm                                                      | Auto Scale             |
| 13.00 3.00                                                                     |                                                                      |                                        |                                                          |                        |
| ===== String Information<br>Voltage Max= 13.82V Min=<br>Impedance Max= 3.53m Ω | =====<br>: 13.50V Avg.= 13.66V Diff. 1<br>Min= 3.50m Ω Avg.= 3.52m s | 22%<br>Ω Diff. 0.45%                   |                                                          |                        |

#### 7-2-3-7. Historical Curve

- □ Provides individual battery block historical measurement data.
- □ Click [Real-Time Curve] to return to the real-time measurement chart.
- $\Box$  Click [Start Time] to set the start time of the history chart.
- □ Drag the data line to change the starting time of the measurement.

| Home      | $\leftarrow$ Back |           |                                                                                                    |             |                 |                               | 21/22 11%U        | 2013/12/02<br>11:13:55                  |
|-----------|-------------------|-----------|----------------------------------------------------------------------------------------------------|-------------|-----------------|-------------------------------|-------------------|-----------------------------------------|
| [UPS S    | System            | 1] String | 1 Battery 6                                                                                                    |             |                 |                               |                   |                                         |
| -2013/1   | 2/02 11:          |           | 11:09:55                                                                                                    | 11:10:55    | Block Voltage   | 2013/1<br>11:11:55<br>14.31 V | 2/02 11:12:55<br> | V mΩ °C<br>Vertical Scale<br>5.0 °C/div |
| 16.00<br> | 6.00<br>1.77      | 23.00     |                                                                                                    |             | Impedance 5     | .32 mΩ<br>25.0°C              |                   | +<br> +<br> +                           |
| 15.00     | 5.00              | 18.00     |                                                                                                    | +           | Impedance P     | U 1.51                        |                   | Auto Scale                              |
| 14.00     | 4.00              | 13.00     |                                                                                                    |             | 2013/12/02 11:1 | 1:15                          |                   |                                         |
|           |                   | ←<br>←×4  | $\begin{array}{c c} & \text{Horizontal Scale} \\ \hline 1 \text{ min/div} \\ \hline \\ & \bullet \\ \hline \\ \bullet \\ \hline \end{array} \left( \leftarrow \\ \hline \\ \bullet \\ \bullet \\ \hline \end{array} \right)$ | )<br>)<br>) | Start           | Time Real-<br>Cur             | Time<br>Ve        |                                         |

|                    | 1) Obing 1 Pottory 6   |                  |            | (((p))) 2013/12/02<br>21/22 1196Used 11:14:15 |
|--------------------|------------------------|------------------|------------|-----------------------------------------------|
| [UPS System        | I J Sulliy I Dattery 0 |                  |            |                                               |
|                    | -Set Start Time        | Month            | Дау        | Vertical Scale<br>5.0 °C/div                  |
| 16.00 6.00<br>1.77 | 2013 _                 | 12 _             |            |                                               |
| 15.00 5.00<br>     | Hour +<br>11 -         | Minute +<br>08 - | Second     | +<br>55 -<br>Offset                           |
| 14.00 <b>4.00</b>  |                        | Cancel           | Go         |                                               |
|                    | 1 min/div              | ← → → ×4         | Start Time | Real-Time<br>Curve                            |

#### 7-2-4. Event Log

- The event log can be viewed by year, month, or day.
- It can storage the newest 2,000 logs.
- Select [Year] and use the arrow keys  $\leq$   $\geq$  to select the desired year.
- Select [Month] and use the arrow keys < > to select the desired month.
- Select [Day] and use the arrow keys < > to select the desired day.

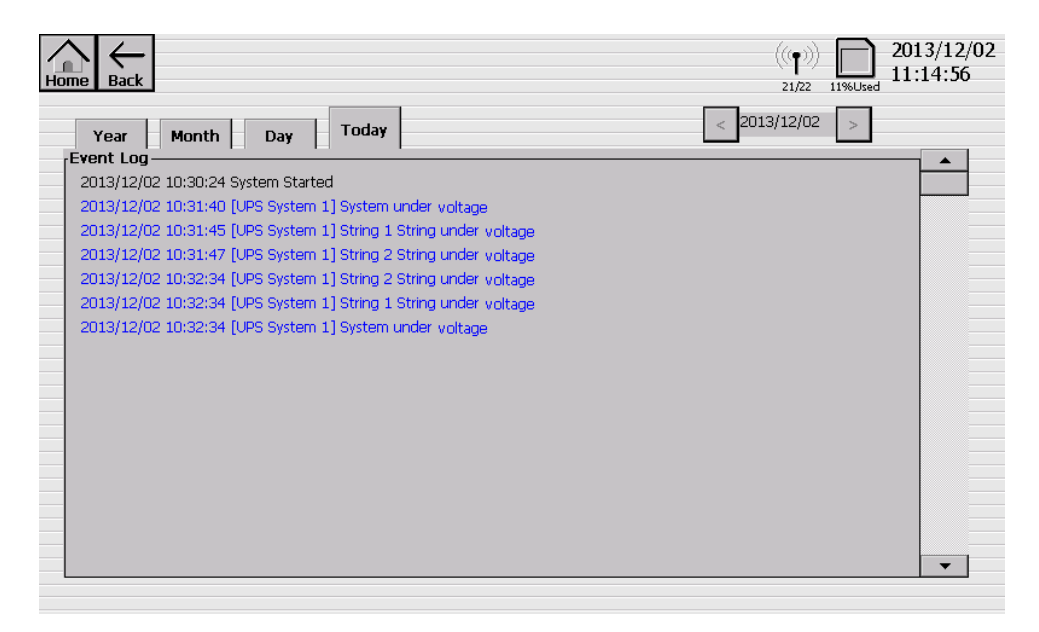

#### 7-2-5. Setup

The Setup functions as shown below.

|                        |                         | ((( <b>۲</b> )))<br>۵/۵          | 2013/11/28<br>9%Used 14:05:06 |
|------------------------|-------------------------|----------------------------------|-------------------------------|
| Language               | System Time<br>Setup    | Screen Timeout<br>Setup          |                               |
| Buzzer Setup           | Data Collector<br>Setup | Measure Impedance<br>Immediately |                               |
| Administrator<br>Login |                         |                                  |                               |
|                        |                         |                                  |                               |

#### 7-2-5-1. Language

Select the language used on the LCD display of the Data Collector.

#### 7-2-5-2. System Time Setup

Enables the user to set the current time of the Data Collector.

|       |         |                  |      |        | $(((\bullet)))_{21/22} \lim_{1296Used} \frac{2013/12/02}{11:31:22}$ |
|-------|---------|------------------|------|--------|---------------------------------------------------------------------|
| Set S | ystem 7 | Fime             |      |        |                                                                     |
| Year  | 2013    | +<br>-<br>Month  | 12 + | Day    | 02 + -                                                              |
| Hour  | 11      | +<br>-<br>Minute | 31 + | Second | 20 +                                                                |
|       |         |                  |      | OK     |                                                                     |

#### 7-2-5-3. Screen Timeout Setup

After a period of inactivity, the screen turns off to conserve power. You can set the idle time before the screen turns off.

| Home Back 2013/12<br>21/22 12%Used 2013/12<br>11:31:5 | 2/02<br>52 |
|-------------------------------------------------------|------------|
| ScreenTimeout Setup                                   |            |
| Turn Off Screen After                                 |            |
| 3 Minutes                                             |            |
| Save                                                  |            |
|                                                       |            |
|                                                       |            |

#### 7-2-5-4. Buzzer Setup

This page enables the user to set when the Buzzer is active.

There have below conditions can be selected.

- Intelligent Recording : When Intelligent Recording is active.
- Measure Value Out of Range : When Battery's

Voltage/Impedance/Temperature/current reach the alarm conditions.

Link Fail : When the communication between BMS/SMK and RFR is fail.

|                                                                        | (( <b>j</b> ))<br>102/102 1036Used 12:36:49 | 16 |
|------------------------------------------------------------------------|---------------------------------------------|----|
| -Buzzer Setup                                                          |                                             |    |
| ☐ Intelligent Recording<br>☐ Measure Value Out of Range<br>☐ Link Fail |                                             |    |
|                                                                        | Save Test Buzzer                            |    |

#### 7-2-5-5. Data Collector Setup

□ Temperature Unit : Select whether to display temperature in degrees Celsius or degrees Fahrenheit.

| Home Back             |        | (((p)))<br>102/102 10%Used | 2014/04/16<br>12:39:39 |
|-----------------------|--------|----------------------------|------------------------|
| -Data Collector Setup |        |                            |                        |
| Temperature Unit      | ●℃ O°F |                            |                        |
|                       |        |                            |                        |
|                       |        |                            |                        |
|                       |        |                            |                        |
|                       | Save   |                            |                        |
|                       |        |                            |                        |
|                       |        |                            |                        |
|                       |        |                            |                        |

#### 7-2-5-6. Measure Impedance Immediately

This page enables the user to battery impedance right now.

Select the desire battery string and then Click  $\ ^{\lceil}$  Start Measuring  $_{\bot}$  .

It may take several minutes to measure the selected batteries' impedance. (2,3) = 2014/05/05

| Hc | ome Back              |                 | ((())) 2014/05/00<br>19:14:17 |
|----|-----------------------|-----------------|-------------------------------|
| ſ  | leasure Impedance ——— |                 |                               |
|    | UPS System 1          | UPS System 2    |                               |
|    | String 1              | String 1        |                               |
|    |                       |                 |                               |
|    |                       |                 |                               |
|    |                       |                 |                               |
|    |                       |                 |                               |
|    |                       |                 |                               |
|    |                       |                 |                               |
|    |                       |                 |                               |
|    |                       |                 |                               |
|    |                       |                 |                               |
|    |                       |                 |                               |
|    |                       | Start Measuring |                               |
|    |                       |                 |                               |
|    |                       |                 |                               |

#### 7-2-5-7. Administrator Login

Initially log in by clicking [Administrator Login] and entering the default password "1234".

| Input Password |   |   |    |  |  |  |  |  |
|----------------|---|---|----|--|--|--|--|--|
|                |   |   | Х  |  |  |  |  |  |
| 7              | 8 | 9 | <- |  |  |  |  |  |
| 4              | 5 | 6 |    |  |  |  |  |  |
| 1              | 2 | 3 |    |  |  |  |  |  |
| (              | ) |   |    |  |  |  |  |  |

- Upon successful log in the [Administrator Logout] and [Advance Setting] icons will appear on the "Menu" page as shown below.
- Click [Administrator Logout] to log out.

| Language                | System Time<br>Setup    | Screen Timeout<br>Setup          |
|-------------------------|-------------------------|----------------------------------|
| Buzzer Setup            | Data Collector<br>Setup | Measure Impedance<br>Immediately |
| Administrator<br>Logout | Advance Setting         |                                  |

#### 7-2-5-8. Advance Setting

The Advance Setting functions as shown below. Please see the following section for more detail.

| Home B | lack                 |                                  |                 | ((( <b>p</b> )))<br>102/102 10%Used 2014/04/16<br>12:52:36 |
|--------|----------------------|----------------------------------|-----------------|------------------------------------------------------------|
|        | Dry Contact<br>Setup | Communication<br>Setup           | E-mail<br>Setup | Alarm Conditions<br>Setup                                  |
|        | Data Recording Setup | Administrator<br>Password Change |                 |                                                            |
|        |                      |                                  |                 |                                                            |

#### 7-2-5-8-1. Dry Contact Setup

This page enables the user to set the Input and Output Dry Contacts.

□ Input Dry Contact: There are two settings.

- None: No action regardless of whether the input dry contact switch is in the open or closed position.
- Intelligent Recording: Intelligent Recording is enabled when the input dry contact switch is in the closed position and disabled when the switch is in the open position.

□ Output Dry Contact: There are three settings.

- Intelligent Recording : When Intelligent Recording is active.
- Measure Value Out of Range : When Battery's
  - Voltage/Impedance/Temperature/current reach the alarm conditions.
- Link Fail : When the communication between BMK/SMK and RFR is fail.

| Home | Back                       |        |       |   |         | ((( <b>p</b> ))<br>102/10 | )       | 2014/04/16<br>13:01:44 |
|------|----------------------------|--------|-------|---|---------|---------------------------|---------|------------------------|
| [Dry | Contact Setup              |        |       |   |         |                           |         |                        |
|      | Input Dry Contact          |        |       |   |         |                           |         |                        |
|      | -Output Dry Contact        |        |       |   |         |                           |         |                        |
| _    | ouque bij contace          |        | ים עי | 2 |         |                           |         |                        |
|      |                            |        | .Z K. | 3 |         |                           |         |                        |
|      | Intelligent Recording      |        |       |   |         |                           |         |                        |
|      | Measure Value Out of Range |        |       |   |         |                           |         |                        |
|      | Link Fail                  |        |       |   |         |                           |         |                        |
|      | Save                       | Test K | (1    |   | Test K2 |                           | Fest K3 |                        |

#### 7-2-5-8-2. Communication Setup

This page enables the user to setup the Ethernet and RS-485 communication ports.

□ Ethernet

Please contact with your network administrator to set up the network.

- □ RS-485
  - Baud Rate : 2400 ~ 115200
  - ID : 0~255

Please restart the Data Collector to ensure that the new settings take effect.

| Home B | ack             | (((ႃႃ))) []]<br>0/0 10%Used | 2014/05/23<br>14:34:43 |
|--------|-----------------|-----------------------------|------------------------|
| Comm   | unication Setup |                             |                        |
| _      | Ethernet        | RS-485                      |                        |
| _      | IP Address      | Baud Rate                   |                        |
| _      | 192.168.1.123   | 115200                      |                        |
| _      | Subnet Mask     | ID                          |                        |
| _      | 255.255.255.0   | 0                           |                        |
| _      | Gateway         |                             |                        |
| _      | 192.168.1.1     |                             |                        |
|        | DNS Server      |                             |                        |
| _      | 168.95.1.1      |                             |                        |
| _      | Port            | Save                        |                        |
|        | 80              |                             |                        |
|        |                 |                             |                        |

#### 7-2-5-8-3. E-mail Setup

This page allows the user to set up the E-mail account and enable alarm alerts via E-mail.

| Please restart the Data Collector to ensure that the                                                                                                    | new settings tal       | ke effect.             |
|----------------------------------------------------------------------------------------------------|------------------------|------------------------|
| Home Back                                                                                                    | (((¶)))<br>1/2 10%Used | 2014/05/06<br>19:11:35 |
| ГЕ-mail Setup                                                                                                    |                        |                        |
|                                                                                                    | 📄 Enable E-mail Alarm  |                        |
|                                                                                                    |                        |                        |
| When an alarm occurs      At a specific time      Minute      Image: Specific time      Image: Specific time      Ima |                        |                        |
| SMTP Server                                                                                                    |                        |                        |
| bms.com                                                                                                    |                        |                        |
| Mail To                                                                                                    |                        |                        |
| admin@bms.com                                                                                                    |                        |                        |
| Mail From                                                                                                    |                        |                        |
| bms@bms.com                                                                                                    |                        |                        |
| Subject                                                                                                    |                        |                        |
| BMS notification                                                                                                    | Gavo                   |                        |
| Client Domain SMTP Port                                                                                                    | Jave                   |                        |
| bms.com                                                                                                    |                        |                        |
|                                                                                                    |                        |                        |
|                                                                                                    |                        |                        |

#### 7-2-5-8-4. Alarm Conditions Setup

- Enables the user to set the conditions which trigger  $\square$  or turn off  $\square$ alarms in the system.
- The settable parameters are:
  - System
    - System voltage
    - Total current (+/- indicates direction of current)
    - Temperature (only if a TES is connected)
  - Battery String
    - String voltage
    - String current (+/- indicates direction of current) •

- Temperature (only if a TES is connected)
- Battery (block)

- Battery Voltage
- Impedance
- Temperature (only if a TES is connected)

|                                                                       |                                                                                                    | 1                                                                                                    | · · ·                                                                                                    |                                                                   | (( <b>p</b> ))<br>102/102 12%Used | 2014/04/16<br>14:15:41 |
|-----------------------------------------------------------------------|----------------------------------------------------------------------------------------------------|----------------------------------------------------------------------------------------------------|----------------------------------------------------------------------------------------------------|-------------------------------------------------------------------|-----------------------------------|------------------------|
| Link Fail String High level 2 High level 1 Low level 1 Low level 2    | High level<br>High level<br>Low level<br>Low level<br>450.00 ∨<br>445.00 ∨<br>325.00 ∨<br>320.00 ∨                                                           | <ul> <li>✓ System volta</li> <li>2 450.00 V</li> <li>1 445.00 V</li> <li>1 325.00 V</li> <li>2 320.00 V</li> <li>✓ String current</li> <li>50.00 A</li> <li>45.00 A</li> <li>-10.00 A</li> </ul> | ge ♥ Total current<br>50.00 A<br>45.00 A<br>-5.00 A<br>-10.00 A<br>♥ Temperature<br>40.0 °C<br>35.0 °C<br>25.0 °C<br>20.0 °C | ▼ Temperature<br>40.0 °C<br>35.0 °C<br>25.0 °C<br>20.0 °C<br>Save |                                   |                        |
| Battery<br>High level 2<br>High level 1<br>Low level 1<br>Low level 2 | ✓ Battery voltage           14.00         ∨           13.50         ∨           10.00         ∨           9.50         ∨           erage voltage         0.0 | ▼ Temperature<br>40.0 °C<br>35.0 °C<br>25.0 °C<br>20.0 °C<br>%                                                                                                    | Impedance     [ 7.00 mΩ     [ 6.50 mΩ     [ Check Impedance     floating     Floating voltage                                | Impedance pu<br>0.0<br>0.0<br>only when battery is<br>0.0 V       |                                   |                        |

- Refer to the chart below. All "High" and "Low" level 2 values trigger the alarms.
- All "High" and "Low" level 1 values turn off the alarms.

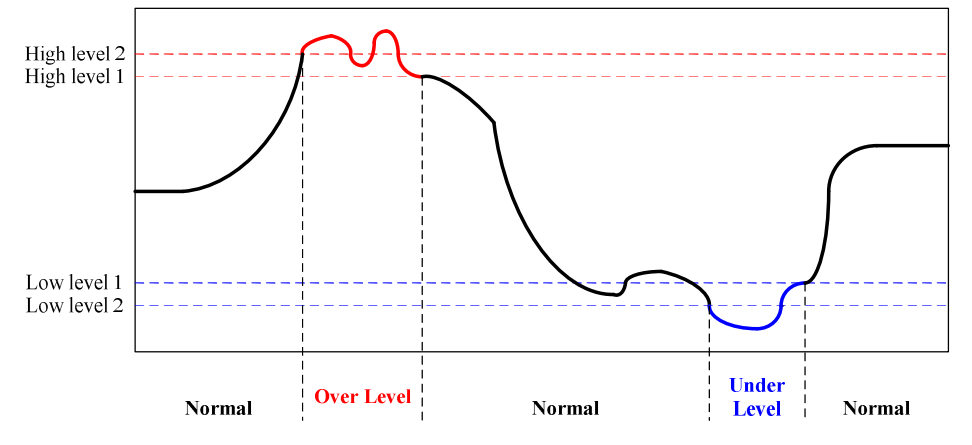

#### 7-2-5-8-5. Data Recording Setup

- Enables the user to select the type of recording and set the recording periods and conditions.
- FIFO: The Data Collector will discard old data to make room for new data in first-in-first-out order if this function is selected. Otherwise new data will be recorded until the storage space is full, and after that recording will stop.
- Enable Recording: The Data Collector will record all batteries' data continuously if this function is selected.
  - The sampling interval can be set from 1 second to 60 minutes.
- Intelligent Recording mode
  - The Intelligent Recording sampling interval can be set from 1 second to 60 minutes.
    - Start/Stop recording only upon the following conditions.
      - System voltage/current exceeds/drops below the set value.
      - String voltage/current exceeds/drops below the set value.
  - The Maximum Intelligent Recording Time can be set from 1 minute to 60 hours.
    - After performing Intelligent Recording for more than this maximum time the Data Collector will stop the Intelligent Recording mode automatically.
  - In order to conserve data storage capacity and collect just the necessary battery measurements, the user can use this function to set a shorter sampling interval during charge and discharge periods and a longer sampling interval during normal use ("float charge" periods).

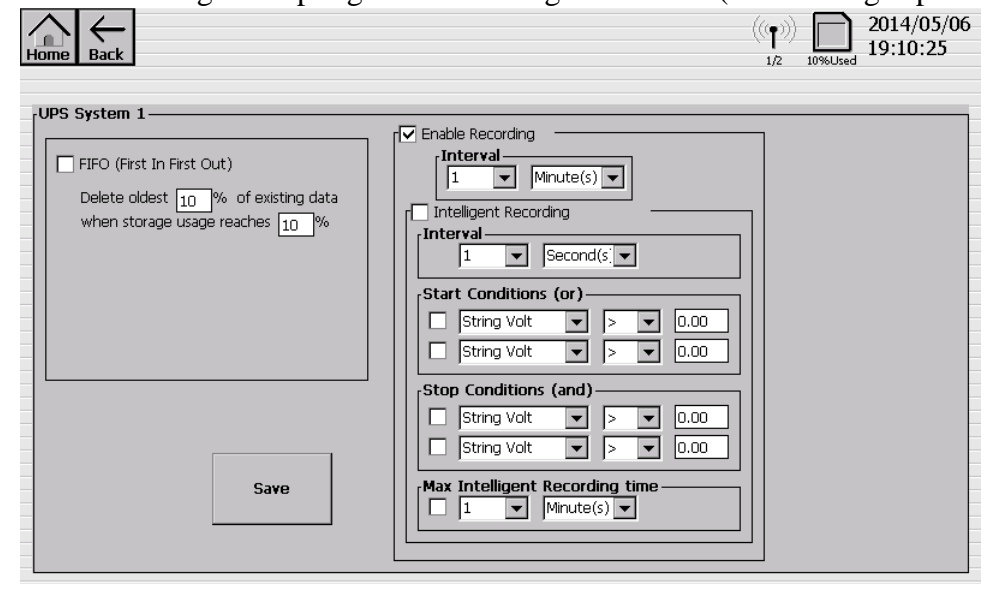

#### 7-2-5-8-6. Administrator Password Change

To change the password enter the default password "1234", and you will be prompted to enter a new password. The password should comprise 4 to 12 numeric digits.

### 8. Enerbatt 3G BMS Web Monitoring Guide

The **Enerbatt 3G** Data Collector comes with a built-in web server. Through various network devices (e.g. a computer) connected to the same Ethernet network as the Data collector via its RJ45 port, this function allows the user to monitor real-time information and download reports from the Data Collector using a web browser. Note that this works only on the same local area network as the Data Collector. To access the Data Collector from a remote location consult your network administrator.

#### 8-1. Access the Data Collector using a web browser

The procedure to access the Data Collector web server using a computer web browser (e.g. Internet Explorer) is as follows:

1. On the [Communication Setup] page as shown below, verify the IP Address and Port. The URL to enter in the computer web browser shall be as such: http://192.168.1.123:80.

| Home Back           | $((\mathbf{p})) = \bigcup_{0/0} \sum_{10\% \text{Used}} \frac{2014/05/23}{14:34:43}$ |
|---------------------|--------------------------------------------------------------------------------------|
| Communication Setup |                                                                                      |
| Ethernet            | RS-485                                                                               |
| IP Address          | Baud Rate                                                                            |
| 192.168.1.123       | 115200 💌                                                                             |
| Subnet Mask         | ID                                                                                   |
| 255.255.255.0       | 0                                                                                    |
| Gateway             |                                                                                      |
| 192.168.1.1         |                                                                                      |
| DNS Server          |                                                                                      |
| 168.95.1.1          |                                                                                      |
| Port                | Save                                                                                 |
| 80                  |                                                                                      |
|                     |                                                                                      |
|                     |                                                                                      |

2. You can now access the Data Collector from the web browser after entering the URL.

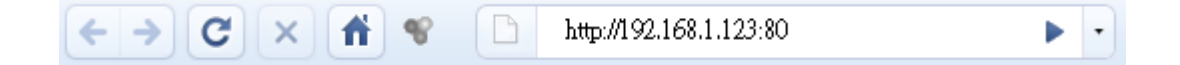

### 8-2 Web Monitoring Page Overview

Once the Data Collector has been successfully accessed using the web browser, the web monitoring page of the Data Collector appears as shown below. The page is divided into two areas: "Browsing Toolbar" and "Information and Functions" as shown:

| <u>Home</u> | <u>Back</u>           |                 |                             |                                 |                                 |                             |         |     |     |      |      |      | • |   | Browsing Toolbar          |
|-------------|-----------------------|-----------------|-----------------------------|---------------------------------|---------------------------------|-----------------------------|---------|-----|-----|------|------|------|---|---|---------------------------|
| BN          | IS S                  | yst             | em I                        | nforma                          | tion - [                        | UPS                         | Sy      | st  | e   | m    | 1    | ]    |   |   | ]                         |
|             |                       |                 |                             |                                 | System 1                        | Fime: 20                    | 010/    | ′09 | /01 | . 11 | 1:4: | 1:53 | } | - | Information and Functions |
| Stri        | ing                   | Volt            | age(V)                      | Current(A)                      | Temperat                        | ure('C)                     | Exp     | oor | t R | ep   | ort  |      |   |   |                           |
| Stri        | ing 1                 | 400.            | 14                          | 26.71                           | 26.4                            |                             | Exp     | oor | t R | ер   | ort  | _    |   |   |                           |
| Stri        | ing 2                 | 400.            | 21                          | 26.27                           | 26.8                            |                             | Exp     | oor | t R | ер   | ort  | _    |   |   |                           |
|             |                       |                 |                             | Addition                        | al Blocks                       |                             |         |     |     |      |      |      |   |   |                           |
| Block       | 1                     |                 | 2                           | 3                               | 4                               | 5                           |         | 6   | 7   | 8    | 9    | 10   |   |   |                           |
| 0           | 400.1<br>0.00<br>26.9 | 20 V<br>A<br>'C | 400.21<br>0.00 A<br>26.3 'C | V 400.15 V<br>0.00 A<br>26.0 'C | / 400.17 V<br>0.00 A<br>26.2 'C | 400.16<br>0.00 A<br>26.7 'C | SV<br>S |     |     |      |      |      |   |   |                           |
|             |                       |                 |                             |                                 |                                 |                             |         |     |     |      |      |      | _ |   |                           |

Click [Home] to return to the main menu. Click [Back] to return to the previous page.

#### 8-3. Web Monitoring Functions

#### 8-3-1. Information and Status

This page displays the list of systems connected to the Data Collector, a summary of the recorded events, and the real-time display of system parameters: system voltage, system current, and ambient temperature.

In the "System name" column, click a system to see its connected battery string information.

Click **Download Event log(.cvs)** to download the event log list.

#### **BMS Information and Status**

| System name  | Voltage(V) | Current(A) | Temperature('C) |
|--------------|------------|------------|-----------------|
| UPS System 1 | 400.16     | 27.08      | 26.3            |
| UPS System 2 | 400.20     | 26.46      | 26.4            |

System Time: 2009/09/01 11:41:29

Download Event log(.csv)

System Status

[UPS System 1] String 1 Battery 4 over impedance [UPS System 1] String 1 Battery 4 over voltage [UPS System 1] String 2 String over current

#### 8-3-2. System Information

This page displays the list of battery strings. The display shows the real-time readings of the battery string parameters: battery string voltage, battery string current and ambient temperature. Select a string to see its connected battery blocks' information. Click [Export Report] to view the report on the particular string. See [Export Report] on the following page for more details.

Home Back

## BMS System Information - [UPS System 1]

System Time: 2010/09/01 11:41:53

| String   | Voltage(V) | Current(A) | Temperature('C) | Export Report |
|----------|------------|------------|-----------------|---------------|
| String 1 | 400.14     | 26.71      | 26.4            | Export Report |
| String 2 | 400.21     | 26.27      | 26.8            | Export Report |

#### Additional Blocks

| Block | 1                             | 2                             | 3                             | 4                             | 5                             | 6 | 7 | 8 | 9 | 10 |
|-------|-------------------------------|-------------------------------|-------------------------------|-------------------------------|-------------------------------|---|---|---|---|----|
| 0     | 400.20 V<br>0.00 A<br>26.9 'C | 400.21 V<br>0.00 A<br>26.3 'C | 400.15 V<br>0.00 A<br>26.0 'C | 400.17 V<br>0.00 A<br>26.2 'C | 400.16 V<br>0.00 A<br>26.7 'C |   |   |   |   |    |

#### 8-3-3. String Information

This page displays the list of battery blocks in the string and displays real-time readings of each battery block's voltage, impedance, and temperature.

Home Back

#### BMS String Information - [UPS System 1] String 1

System Time: 2010/09/01 11:42:04

| String 1                                      | tring 1                                               |                                                  |         |         |         |         |         |         |         |         |  |  |  |  |  |
|-----------------------------------------------|-------------------------------------------------------|--------------------------------------------------|---------|---------|---------|---------|---------|---------|---------|---------|--|--|--|--|--|
| String \<br><mark>String (</mark><br>String T | /oltage : 4<br>C <mark>urrent : 2</mark><br>Femperati | 400.18 V<br>2 <mark>6.63 A</mark><br>ure : 26.11 | . 'C    |         |         |         |         |         |         |         |  |  |  |  |  |
| Block                                         | 1                                                     | 2                                                | 3       | 4       | 5       | 6       | 7       | 8       | 9       | 10      |  |  |  |  |  |
| 0                                             | 14.10 V                                               | 13.96 V                                          | 0.00 V  | 15.96 V | 14.01 V | 13.96 V | 13.95 V | 14.02 V | 14.00 V | 13.95 V |  |  |  |  |  |
|                                               | 4.41mΩ                                                | 4.86mΩ                                           | 0.00mΩ  | 51.75mΩ | 4.41mΩ  | 4.15mΩ  | 4.06mΩ  | 4.74mΩ  | 4.43mΩ  | 5.39mΩ  |  |  |  |  |  |
|                                               | 26.3 'C                                               | 26.0 'C                                          | 0.0 'C  | 26.7 'C | 26.9 'C | 26.9 'C | 26.4 'C | 26.3 'C | 26.1 'C | 27.0 'C |  |  |  |  |  |
| 10                                            | 13.98 V                                               | 13.89 V                                          | 14.03 V | 13.91 V | 13.93 V | 13.93 V | 13.93 V | 13.95 V | 13.94 V | 14.01 V |  |  |  |  |  |
|                                               | 4.71mΩ                                                | 5.05mΩ                                           | 4.13mΩ  | 4.24mΩ  | 5.25mΩ  | 5.00mΩ  | 4.78mΩ  | 4.92mΩ  | 3.99mΩ  | 4.87mΩ  |  |  |  |  |  |
|                                               | 27.0 'C                                               | 26.4 'C                                          | 26.7 'C | 26.9 'C | 26.1 'C | 26.3 'C | 26.1 'C | 26.8 'C | 26.6 'C | 26.3 'C |  |  |  |  |  |
| 20                                            | 13.99 V                                               | 13.97 V                                          | 13.97 V | 13.95 V | 13.98 V | 13.96 V | 14.00 V | 13.97 V | 13.96 V | 13.97 V |  |  |  |  |  |
|                                               | 4.75mΩ                                                | 4.39mΩ                                           | 4.57mΩ  | 5.10mΩ  | 4.73mΩ  | 4.14mΩ  | 4.78mΩ  | 5.20mΩ  | 4.96mΩ  | 4.79mΩ  |  |  |  |  |  |
|                                               | 26.8 'C                                               | 26.9 'C                                          | 26.9 'C | 26.4 'C | 26.5 'C | 27.1 'C | 26.2 'C | 26.7 'C | 27.1 'C | 27.2 'C |  |  |  |  |  |
| 30                                            | 13.95 V                                               | 13.96 V                                          | 13.91 V | 13.98 V | 14.00 V | 14.05 V | 13.94 V | 13.94 V | 14.00 V | 13.96 V |  |  |  |  |  |
|                                               | 5.42mΩ                                                | 5.44mΩ                                           | 4.85mΩ  | 4.70mΩ  | 4.92mΩ  | 4.87mΩ  | 4.29mΩ  | 4.57mΩ  | 4.32mΩ  | 4.60mΩ  |  |  |  |  |  |
|                                               | 26.1 'C                                               | 27.0 'C                                          | 26.8 'C | 27.0 'C | 26.7 'C | 26.3 'C | 26.5 'C | 26.7 'C | 26.4 'C | 26.2 'C |  |  |  |  |  |

#### 8-3-4. Export Report

When you select [Export Report] on the "System Information" page the following page will appear. You can select the type of report to export by clicking [Yearly Report], [Monthly Report], or [Daily Report].

| Home Back                                                                                               |                                                  |                                     |                                     |                                |                                         |                                         |                                     |  |  |  |  |  |  |  |  |
|----------------------------------------------------------------------------------------------------|--------------------------------------------------|-------------------------------------|-------------------------------------|--------------------------------|-----------------------------------------|-----------------------------------------|-------------------------------------|--|--|--|--|--|--|--|--|
|                                                                                                    | BMS System [UPS System 1] String 1 - Select Date |                                     |                                     |                                |                                         |                                         |                                     |  |  |  |  |  |  |  |  |
|                                                                                                    |                                                  |                                     |                                     |                                |                                         | System Time                             | e: 2010/09/01 11:23:12              |  |  |  |  |  |  |  |  |
| 2009/09 - 2010/09                                                                                       |                                                  |                                     |                                     |                                |                                         |                                         |                                     |  |  |  |  |  |  |  |  |
| 2009                                                                                                    |                                                  |                                     |                                     |                                |                                         |                                         |                                     |  |  |  |  |  |  |  |  |
| Yearly Report                                                                                           |                                                  |                                     |                                     |                                |                                         |                                         |                                     |  |  |  |  |  |  |  |  |
|                                                                                                    |                                                  |                                     |                                     | 9<br>Monthly Re<br>Daily Repo  | eport 10<br>Monthly Report Daily Report | eport 11<br>Monthly Report Daily Report | eport Monthly Report Daily Report   |  |  |  |  |  |  |  |  |
| 2010                                                                                                    |                                                  |                                     |                                     |                                |                                         |                                         |                                     |  |  |  |  |  |  |  |  |
| Yearly Report                                                                                           |                                                  |                                     | <b>F</b>                            |                                | 7                                       | 0                                       |                                     |  |  |  |  |  |  |  |  |
| 1         2           Monthly Report         Monthly Report           Daily Report         Daily Report | Monthly Report Daily Report                      | H<br>Monthly Report<br>Daily Report | 5<br>Monthly Report<br>Daily Report | Monthly Report<br>Daily Report | Monthly Report<br>Daily Report          | 8<br>Monthly Report<br>Daily Report     | 9<br>Monthly Report<br>Daily Report |  |  |  |  |  |  |  |  |

#### 8-3-5. Yearly Report

- This page displays the annual data for the selected string of the selected system.
- The report shows the **average** readings (block voltage, impedance, and temperature) of individual battery blocks over a twelve-month period of the selected year. Red text indicates that the reading exceeds the preset value, and blue text indicates that the reading is below the preset value.
- Click "Show Chart" for any block to display that battery block's chart. Move the cursor to any point on the data line to display the recorded value at that point in time.
- At the top right-hand corner of the screen click "Export csv file" to export the data into CSV (Comma Separated Values) format for data processing.

Home Back

| RMC System   | LIDC C | vetom 1  | l Ctrina | 1 2000  | Voarly | V Dor | ort  |
|--------------|--------|----------|----------|---------|--------|-------|------|
| DIVIS System | 10533  | ystern T | Jound    | 11-2009 | rearr  | y ner | JUIL |

| System mile. 2007 11/ |       |            |        |        |        |        |        |        |        |        |        |        | .5 10.42.27 |
|-----------------------|-------|------------|--------|--------|--------|--------|--------|--------|--------|--------|--------|--------|-------------|
| Block                 |       | Month<br>1 | 2      | 3      | 4      | 5      | 6      | 7      | 8      | 9      | 10     | 11     | 12          |
| 1                     | Show  | 13.34V     | 13.44V | 13.42V | 13.48V | 13.46V | 13.30V | 13.39V | 13.41V | 13.44V | 13.38V | 13.42V | 13.46V      |
|                       | Chart | 3.72mΩ     | 3.62mΩ | 3.78mΩ | 3.99mΩ | 3.17mΩ | 3.92mΩ | 4.52mΩ | 3.56mΩ | 3.99mΩ | 4.74mΩ | 4.01mΩ | 4.12mΩ      |
| 2                     | Show  | 13.34V     | 13.44V | 13.42V | 13.48V | 13.46V | 13.30V | 13.39V | 13.41V | 13.44V | 13.38V | 13.42V | 13.46V      |
|                       | Chart | 3.72mΩ     | 3.62mΩ | 3.78mΩ | 3.99mΩ | 3.17mΩ | 3.92mΩ | 4.52mΩ | 3.56mΩ | 3.99mΩ | 4.74mΩ | 4.01mΩ | 4.12mΩ      |
| 3                     | Show  | 13.34V     | 13.44V | 13.42V | 13.48V | 13.46V | 13.30V | 13.39V | 13.41V | 13.44V | 13.38V | 13.42V | 13.46V      |
|                       | Chart | 3.72mΩ     | 3.62mΩ | 3.78mΩ | 3.99mΩ | 3.17mΩ | 3.92mΩ | 4.52mΩ | 3.56mΩ | 3.99mΩ | 4.74mΩ | 4.01mΩ | 4.12mΩ      |
| 4                     | Show  | 13.34V     | 13.44V | 13.42V | 13.48V | 13.46V | 13.30V | 13.39V | 13.41V | 13.44V | 13.38V | 13.42V | 13.46V      |
|                       | Chart | 3.72mΩ     | 3.62mΩ | 3.78mΩ | 3.99mΩ | 3.17mΩ | 3.92mΩ | 4.52mΩ | 3.56mΩ | 3.99mΩ | 4.74mΩ | 4.01mΩ | 4.12mΩ      |
| 5                     | Show  | 13.34V     | 13.44V | 13.42V | 13.48V | 13.46V | 13.30V | 13.39V | 13.41V | 13.44V | 13.38V | 13.42V | 13.46V      |
|                       | Chart | 3.72mΩ     | 3.62mΩ | 3.78mΩ | 3.99mΩ | 3.17mΩ | 3.92mΩ | 4.52mΩ | 3.56mΩ | 3.99mΩ | 4.74mΩ | 4.01mΩ | 4.12mΩ      |
| 6                     | Show  | 13.34V     | 13.44V | 13.42V | 13.48V | 13.46V | 13.30V | 13.39V | 13.41V | 13.44V | 13.38V | 13.42V | 13.46V      |
|                       | Chart | 3.72mΩ     | 3.62mΩ | 3.78mΩ | 3.99mΩ | 3.17mΩ | 3.92mΩ | 4.52mΩ | 3.56mΩ | 3.99mΩ | 4.74mΩ | 4.01mΩ | 4.12mΩ      |
| 7                     | Show  | 13.34V     | 13.44V | 13.42V | 13.48V | 13.46V | 13.30V | 13.39V | 13.41V | 13.44V | 13.38V | 13.42V | 13.46V      |
|                       | Chart | 3.72mΩ     | 3.62mΩ | 3.78mΩ | 3.99mΩ | 3.17mΩ | 3.92mΩ | 4.52mΩ | 3.56mΩ | 3.99mΩ | 4.74mΩ | 4.01mΩ | 4.12mΩ      |
| 8                     | Show  | 13.34V     | 13.44V | 13.42V | 13.48V | 13.46V | 13.30V | 13.39V | 13.41V | 13.44V | 13.38V | 13.42V | 13.46V      |
|                       | Chart | 3.72mΩ     | 3.62mΩ | 3.78mΩ | 3.99mΩ | 3.17mΩ | 3.92mΩ | 4.52mΩ | 3.56mΩ | 3.99mΩ | 4.74mΩ | 4.01mΩ | 4.12mΩ      |
| 9                     | Show  | 13.34V     | 13.44V | 13.42V | 13.48V | 13.46V | 13.30V | 13.39V | 13.41V | 13.44V | 13.38V | 13.42V | 13.46V      |
|                       | Chart | 3.72mΩ     | 3.62mΩ | 3.78mΩ | 3.99mΩ | 3.17mΩ | 3.92mΩ | 4.52mΩ | 3.56mΩ | 3.99mΩ | 4.74mΩ | 4.01mΩ | 4.12mΩ      |
| 10                    | Show  | 13.34V     | 13.44V | 13.42V | 13.48V | 13.46V | 13.30V | 13.39V | 13.41V | 13.44V | 13.38V | 13.42V | 13.46V      |
|                       | Chart | 3.72mΩ     | 3.62mΩ | 3.78mΩ | 3.99mΩ | 3.17mΩ | 3.92mΩ | 4.52mΩ | 3.56mΩ | 3.99mΩ | 4.74mΩ | 4.01mΩ | 4.12mΩ      |
| 11                    | Show  | 13.34V     | 13.44V | 13.42V | 13.48V | 13.46V | 13.30V | 13.39V | 13.41V | 13.44V | 13.38V | 13.42V | 13.46V      |
|                       | Chart | 3.72mΩ     | 3.62mΩ | 3.78mΩ | 3.99mΩ | 3.17mΩ | 3.92mΩ | 4.52mΩ | 3.56mΩ | 3.99mΩ | 4.74mΩ | 4.01mΩ | 4.12mΩ      |
| 12                    | Show  | 13.34V     | 13.44V | 13.42V | 13.48V | 13.46V | 13.30V | 13.39V | 13.41V | 13.44V | 13.38V | 13.42V | 13.46V      |
|                       | Chart | 3.72mΩ     | 3.62mΩ | 3.78mΩ | 3.99mΩ | 3.17mΩ | 3.92mΩ | 4.52mΩ | 3.56mΩ | 3.99mΩ | 4.74mΩ | 4.01mΩ | 4.12mΩ      |

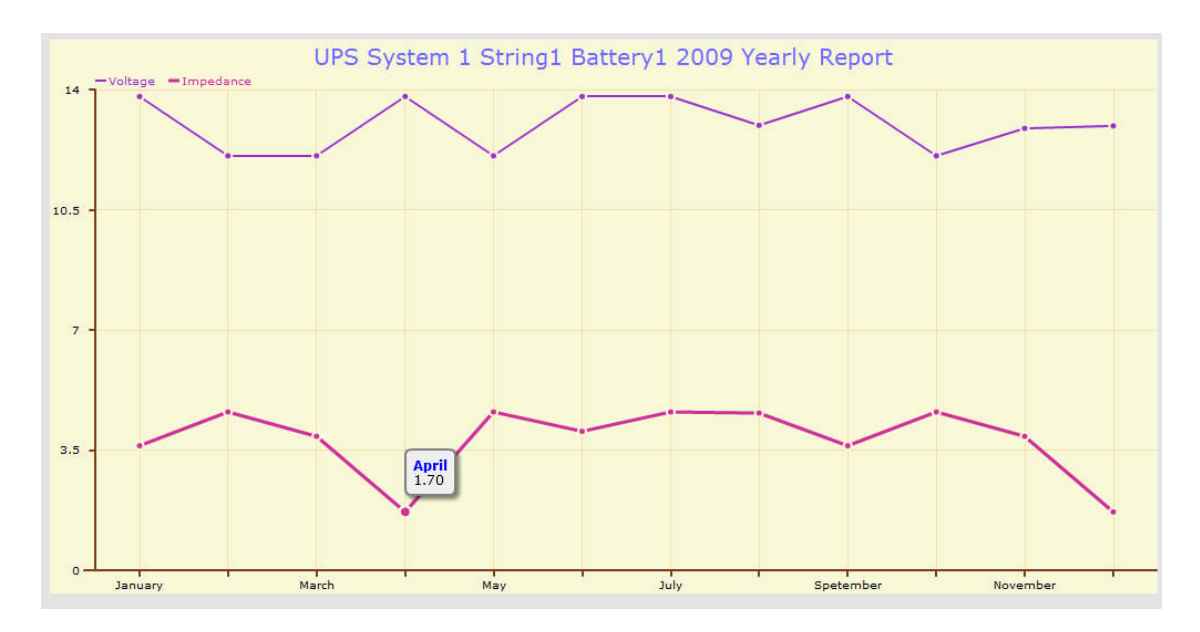

#### 8-3-6. Monthly Report

- This page displays the monthly data for the selected system.
- The report shows the average readings (block voltage, impedance, and temperature) of individual battery blocks over a thirty-day period of the selected month. Red text indicates that the reading exceeds the preset value, and blue text indicates that the reading is below the preset value.
- Click "Show Chart" for any block to display that battery block's chart. Move the cursor to any point on the data line to display the recorded value at that point in time.
- At the top right-hand corner of the screen click "Export csv file" to export the data into CSV (Comma Separated Values) format for data processing.

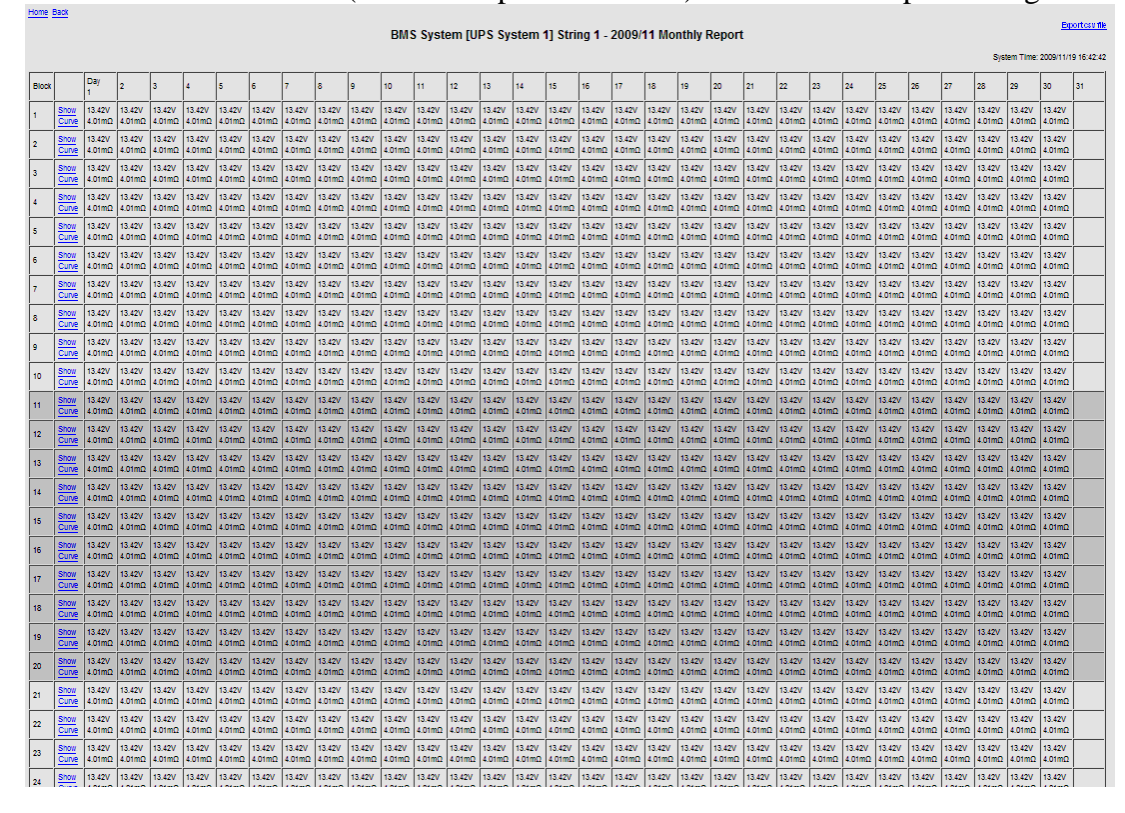

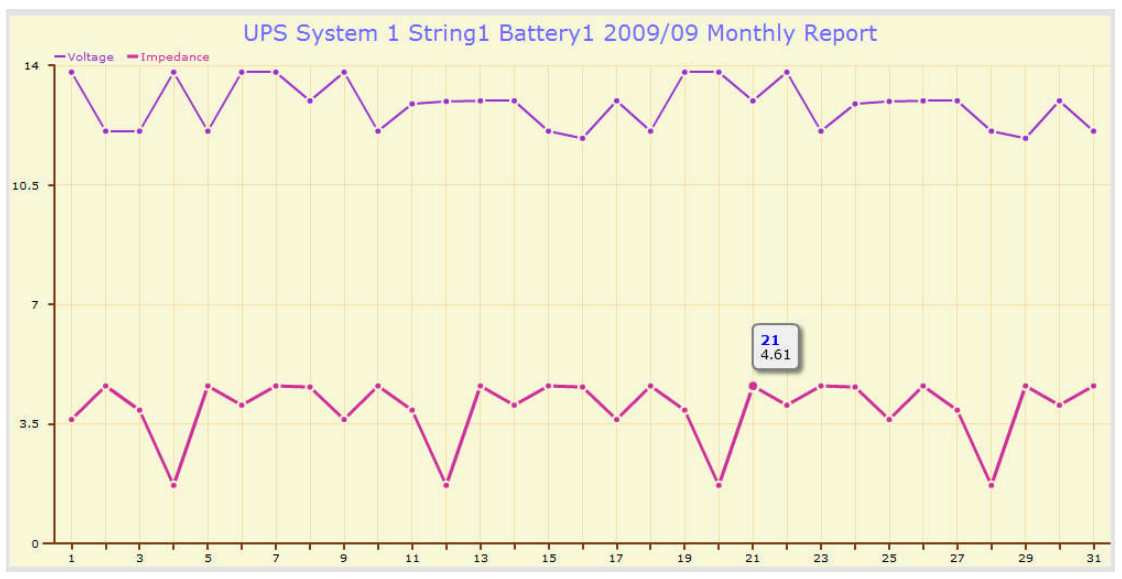

#### 8-3-7. Daily Report

Home Back

- This page displays the daily data for the selected system.
- The report shows the **hourly** readings (block voltage, impedance, and temperature) of individual battery blocks on that particular day. Red text indicates that the reading exceeds the preset value, and blue text indicates that the reading is below the preset value.
- Click "Show Chart" for any block to display that battery block's chart. Move the cursor to any point on the data line to display the recorded value at that point in time.
- At the top right-hand corner of the screen click "Export csv file" to export the data into CSV (Comma Separated Values) format for data processing.

|       | BMS System [UPS System 1] String 1 - 2009/11/19 Daily Report |           |        |        |        |        |        |        |        |        |        |        |        |        | orces me |        |        |        |        |        |        |        |            |           |             |
|-------|--------------------------------------------------------------|-----------|--------|--------|--------|--------|--------|--------|--------|--------|--------|--------|--------|--------|----------|--------|--------|--------|--------|--------|--------|--------|------------|-----------|-------------|
|       |                                                              |           |        |        |        |        |        |        |        |        |        |        |        |        |          |        |        |        |        |        |        | Sy     | stern Time | 2009/11/1 | 19 16:42:52 |
| Block |                                                              | Hour<br>0 | 1      | 2      | 3      | 4      | 5      | 6      | 7      | 8      | 9      | 10     | 11     | 12     | 13       | 14     | 15     | 16     | 17     | 18     | 19     | 20     | 21         | 22        | 23          |
| 1     | Show                                                         | 13.09V    | 13.59V | 13.58V | 13.09V | 13.59V | 13.58V | 13.09V | 13.59V | 13.58V | 13.09V | 13.59V | 13.58V | 13.09V | 13.59V   | 13.58V | 13.09V | 13.59V | 13.58V | 13.09V | 13.59V | 13.58V | 13.09V     | 13.59V    | 13.58V      |
|       | Curve                                                        | 3.98mΩ    | 4.11mΩ | 3.93mΩ | 3.98mΩ | 4.11mΩ | 3.93mΩ | 3.98mΩ | 4.11mΩ | 3.93mΩ | 3.98mΩ | 4.11mΩ | 3.93mΩ | 3.98mΩ | 4.11mΩ   | 3.93mΩ | 3.98mΩ | 4.11mΩ | 3.93mΩ | 3.98mΩ | 4.11mΩ | 3.93mΩ | 3.98mΩ     | 4.11mΩ    | 3.93mΩ      |
| 2     | Show                                                         | 13.09V    | 13.59V | 13.58V | 13.09V | 13.59V | 13.58V | 13.09V | 13.59V | 13.58V | 13.09V | 13.59V | 13.58V | 13.09V | 13.59V   | 13.58V | 13.09V | 13.59V | 13.58V | 13.09V | 13.59V | 13.58V | 13.09V     | 13.59V    | 13.58V      |
|       | Curve                                                        | 3.98mΩ    | 4.11mΩ | 3.93mΩ | 3.98mΩ | 4.11mΩ | 3.93mΩ | 3.98mΩ | 4.11mΩ | 3.93mΩ | 3.98mΩ | 4.11mΩ | 3.93mΩ | 3.98mΩ | 4.11mΩ   | 3.93mΩ | 3.98mΩ | 4.11mΩ | 3.93mΩ | 3.98mΩ | 4.11mΩ | 3.93mΩ | 3.98mΩ     | 4.11mΩ    | 3.93mΩ      |
| 3     | Show                                                         | 13.09V    | 13.59V | 13.58V | 13.09V | 13.59V | 13.58V | 13.09V | 13.59V | 13.58V | 13.09V | 13.59V | 13.58V | 13.09V | 13.59V   | 13.58V | 13.09V | 13.59V | 13.58V | 13.09V | 13.59V | 13.58V | 13.09V     | 13.59V    | 13.58V      |
|       | Curve                                                        | 3.98mΩ    | 4.11mΩ | 3.93mΩ | 3.98mΩ | 4.11mΩ | 3.93mΩ | 3.98mΩ | 4.11mΩ | 3.93mΩ | 3.98mΩ | 4.11mΩ | 3.93mΩ | 3.98mΩ | 4.11mΩ   | 3.93mΩ | 3.98mΩ | 4.11mΩ | 3.93mΩ | 3.98mΩ | 4.11mΩ | 3.93mΩ | 3.98mΩ     | 4.11mΩ    | 3.93mΩ      |
| 4     | Show                                                         | 13.09V    | 13.59V | 13.58V | 13.09V | 13.59V | 13.58V | 13.09V | 13.59V | 13.58V | 13.09V | 13.59V | 13.58V | 13.09V | 13.59V   | 13.58V | 13.09V | 13.59V | 13.58V | 13.09V | 13.59V | 13.58V | 13.09V     | 13.59V    | 13.58V      |
|       | Curve                                                        | 3.98mΩ    | 4.11mΩ | 3.93mΩ | 3.98mΩ | 4.11mΩ | 3.93mΩ | 3.98mΩ | 4.11mΩ | 3.93mΩ | 3.98mΩ | 4.11mΩ | 3.93mΩ | 3.98mΩ | 4.11mΩ   | 3.93mΩ | 3.98mΩ | 4.11mΩ | 3.93mΩ | 3.98mΩ | 4.11mΩ | 3.93mΩ | 3.98mΩ     | 4.11mΩ    | 3.93mΩ      |
| 5     | Show                                                         | 13.09V    | 13.59V | 13.58V | 13.09V | 13.59V | 13.58V | 13.09V | 13.59V | 13.58V | 13.09V | 13.59V | 13.58V | 13.09V | 13.59V   | 13.58V | 13.09V | 13.59V | 13.58V | 13.09V | 13.59V | 13.58V | 13.09V     | 13.59V    | 13.58V      |
|       | Curve                                                        | 3.98mΩ    | 4.11mΩ | 3.93mΩ | 3.98mΩ | 4.11mΩ | 3.93mΩ | 3.98mΩ | 4.11mΩ | 3.93mΩ | 3.98mΩ | 4.11mΩ | 3.93mΩ | 3.98mΩ | 4.11mΩ   | 3.93mΩ | 3.98mΩ | 4.11mΩ | 3.93mΩ | 3.98mΩ | 4.11mΩ | 3.93mΩ | 3.98mΩ     | 4.11mΩ    | 3.93mΩ      |
| 6     | Show                                                         | 13.09V    | 13.59V | 13.58V | 13.09V | 13.59V | 13.58V | 13.09V | 13.59V | 13.58V | 13.09V | 13.59V | 13.58V | 13.09V | 13.59V   | 13.58V | 13.09V | 13.59V | 13.58V | 13.09V | 13.59V | 13.58V | 13.09V     | 13.59V    | 13.58V      |
|       | Curve                                                        | 3.98mΩ    | 4.11mΩ | 3.93mΩ | 3.98mΩ | 4.11mΩ | 3.93mΩ | 3.98mΩ | 4.11mΩ | 3.93mΩ | 3.98mΩ | 4.11mΩ | 3.93mΩ | 3.98mΩ | 4.11mΩ   | 3.93mΩ | 3.98mΩ | 4.11mΩ | 3.93mΩ | 3.98mΩ | 4.11mΩ | 3.93mΩ | 3.98mΩ     | 4.11mΩ    | 3.93mΩ      |
| 7     | Show                                                         | 13.09V    | 13.59V | 13.58V | 13.09V | 13.59V | 13.58V | 13.09V | 13.59V | 13.58V | 13.09V | 13.59V | 13.58V | 13.09V | 13.59V   | 13.58V | 13.09V | 13.59V | 13.58V | 13.09V | 13.59V | 13.58V | 13.09V     | 13.59V    | 13.58V      |
|       | Curve                                                        | 3.98mΩ    | 4.11mΩ | 3.93mΩ | 3.98mΩ | 4.11mΩ | 3.93mΩ | 3.98mΩ | 4.11mΩ | 3.93mΩ | 3.98mΩ | 4.11mΩ | 3.93mΩ | 3.98mΩ | 4.11mΩ   | 3.93mΩ | 3.98mΩ | 4.11mΩ | 3.93mΩ | 3.98mΩ | 4.11mΩ | 3.93mΩ | 3.98mΩ     | 4.11mΩ    | 3.93mΩ      |
| 8     | Show                                                         | 13.09V    | 13.59V | 13.58V | 13.09V | 13.59V | 13.58V | 13.09V | 13.59V | 13.58V | 13.09V | 13.59V | 13.58V | 13.09V | 13.59V   | 13.58V | 13.09V | 13.59V | 13.58V | 13.09V | 13.59V | 13.58V | 13.09V     | 13.59V    | 13.58V      |
|       | Curve                                                        | 3.98mΩ    | 4.11mΩ | 3.93mΩ | 3.98mΩ | 4.11mΩ | 3.93mΩ | 3.98mΩ | 4.11mΩ | 3.93mΩ | 3.98mΩ | 4.11mΩ | 3.93mΩ | 3.98mΩ | 4.11mΩ   | 3.93mΩ | 3.98mΩ | 4.11mΩ | 3.93mΩ | 3.98mΩ | 4.11mΩ | 3.93mΩ | 3.98mΩ     | 4.11mΩ    | 3.93mΩ      |
| 9     | Show                                                         | 13.09V    | 13.59V | 13.58V | 13.09V | 13.59V | 13.58V | 13.09V | 13.59V | 13.58V | 13.09V | 13.59V | 13.58V | 13.09V | 13.59V   | 13.58V | 13.09V | 13.59V | 13.58V | 13.09V | 13.59V | 13.58V | 13.09V     | 13.59V    | 13.58V      |
|       | Curve                                                        | 3.98mΩ    | 4.11mΩ | 3.93mΩ | 3.98mΩ | 4.11mΩ | 3.93mΩ | 3.98mΩ | 4.11mΩ | 3.93mΩ | 3.98mΩ | 4.11mΩ | 3.93mΩ | 3.98mΩ | 4.11mΩ   | 3.93mΩ | 3.98mΩ | 4.11mΩ | 3.93mΩ | 3.98mΩ | 4.11mΩ | 3.93mΩ | 3.98mΩ     | 4.11mΩ    | 3.93mΩ      |
| 10    | Show                                                         | 13.09V    | 13.59V | 13.58V | 13.09V | 13.59V | 13.58V | 13.09V | 13.59V | 13.58V | 13.09V | 13.59V | 13.58V | 13.09V | 13.59V   | 13.58V | 13.09V | 13.59V | 13.58V | 13.09V | 13.59V | 13.58V | 13.09V     | 13.59V    | 13.58V      |
|       | Curve                                                        | 3.98mΩ    | 4.11mΩ | 3.93mΩ | 3.98mΩ | 4.11mΩ | 3.93mΩ | 3.98mΩ | 4.11mΩ | 3.93mΩ | 3.98mΩ | 4.11mΩ | 3.93mΩ | 3.98mΩ | 4.11mΩ   | 3.93mΩ | 3.98mΩ | 4.11mΩ | 3.93mΩ | 3.98mΩ | 4.11mΩ | 3.93mΩ | 3.98mΩ     | 4.11mΩ    | 3.93mΩ      |
| 11    | Show                                                         | 13.09V    | 13.59V | 13.58V | 13.09V | 13.59V | 13.58V | 13.09V | 13.59V | 13.58V | 13.09V | 13.59V | 13.58V | 13.09V | 13.59V   | 13.58V | 13.09V | 13.59V | 13.58V | 13.09V | 13.59V | 13.58V | 13.09V     | 13.59V    | 13.58V      |
|       | Curve                                                        | 3.98mΩ    | 4.11mΩ | 3.93mΩ | 3.98mΩ | 4.11mΩ | 3.93mΩ | 3.98mΩ | 4.11mΩ | 3.93mΩ | 3.98mΩ | 4.11mΩ | 3.93mΩ | 3.98mΩ | 4.11mΩ   | 3.93mΩ | 3.98mΩ | 4.11mΩ | 3.93mΩ | 3.98mΩ | 4.11mΩ | 3.93mΩ | 3.98mΩ     | 4.11mΩ    | 3.93mΩ      |
| 12    | Show                                                         | 13.09V    | 13.59V | 13.58V | 13.09V | 13.59V | 13.58V | 13.09V | 13.59V | 13.58V | 13.09V | 13.59V | 13.58V | 13.09V | 13.59V   | 13.58V | 13.09V | 13.59V | 13.58V | 13.09V | 13.59V | 13.58V | 13.09V     | 13.59V    | 13.58V      |
|       | Curve                                                        | 3.98mΩ    | 4.11mΩ | 3.93mΩ | 3.98mΩ | 4.11mΩ | 3.93mΩ | 3.98mΩ | 4.11mΩ | 3.93mΩ | 3.98mΩ | 4.11mΩ | 3.93mΩ | 3.98mΩ | 4.11mΩ   | 3.93mΩ | 3.98mΩ | 4.11mΩ | 3.93mΩ | 3.98mΩ | 4.11mΩ | 3.93mΩ | 3.98mΩ     | 4.11mΩ    | 3.93mΩ      |
| 13    | Show                                                         | 13.09V    | 13.59V | 13.58V | 13.09V | 13.59V | 13.58V | 13.09V | 13.59V | 13.58V | 13.09V | 13.59V | 13.58V | 13.09V | 13.59V   | 13.58V | 13.09V | 13.59V | 13.58V | 13.09V | 13.59V | 13.58V | 13.09V     | 13.59V    | 13.58V      |
|       | Curve                                                        | 3.98mΩ    | 4.11mΩ | 3.93mΩ | 3.98mΩ | 4.11mΩ | 3.93mΩ | 3.98mΩ | 4.11mΩ | 3.93mΩ | 3.98mΩ | 4.11mΩ | 3.93mΩ | 3.98mΩ | 4.11mΩ   | 3.93mΩ | 3.98mΩ | 4.11mΩ | 3.93mΩ | 3.98mΩ | 4.11mΩ | 3.93mΩ | 3.98mΩ     | 4.11mΩ    | 3.93mΩ      |
| 14    | Show                                                         | 13.09V    | 13.59V | 13.58V | 13.09V | 13.59V | 13.58V | 13.09V | 13.59V | 13.58V | 13.09V | 13.59V | 13.58V | 13.09V | 13.59V   | 13.58V | 13.09V | 13.59V | 13.58V | 13.09V | 13.59V | 13.58V | 13.09V     | 13.59V    | 13.58V      |
|       | Curve                                                        | 3.98mΩ    | 4.11mΩ | 3.93mΩ | 3.98mΩ | 4.11mΩ | 3.93mΩ | 3.98mΩ | 4.11mΩ | 3.93mΩ | 3.98mΩ | 4.11mΩ | 3.93mΩ | 3.98mΩ | 4.11mΩ   | 3.93mΩ | 3.98mΩ | 4.11mΩ | 3.93mΩ | 3.98mΩ | 4.11mΩ | 3.93mΩ | 3.98mΩ     | 4.11mΩ    | 3.93mΩ      |
| 15    | Show                                                         | 13.09V    | 13.59V | 13.58V | 13.09V | 13.59V | 13.58V | 13.09V | 13.59V | 13.58V | 13.09V | 13.59V | 13.58V | 13.09V | 13.59V   | 13.58V | 13.09V | 13.59V | 13.58V | 13.09V | 13.59V | 13.58V | 13.09V     | 13.59V    | 13.58V      |
|       | Curve                                                        | 3.98mΩ    | 4.11mΩ | 3.93mΩ | 3.98mΩ | 4.11mΩ | 3.93mΩ | 3.98mΩ | 4.11mΩ | 3.93mΩ | 3.98mΩ | 4.11mΩ | 3.93mΩ | 3.98mΩ | 4.11mΩ   | 3.93mΩ | 3.98mΩ | 4.11mΩ | 3.93mΩ | 3.98mΩ | 4.11mΩ | 3.93mΩ | 3.98mΩ     | 4.11mΩ    | 3.93mΩ      |
| 16    | Show                                                         | 13.09V    | 13.59V | 13.58V | 13.09V | 13.59V | 13.58V | 13.09V | 13.59V | 13.58V | 13.09V | 13.59V | 13.58V | 13.09V | 13.59V   | 13.58V | 13.09V | 13.59V | 13.58V | 13.09V | 13.59V | 13.58V | 13.09V     | 13.59V    | 13.58V      |
|       | Curve                                                        | 3.98mΩ    | 4.11mΩ | 3.93mΩ | 3.98mΩ | 4.11mΩ | 3.93mΩ | 3.98mΩ | 4.11mΩ | 3.93mΩ | 3.98mΩ | 4.11mΩ | 3.93mΩ | 3.98mΩ | 4.11mΩ   | 3.93mΩ | 3.98mΩ | 4.11mΩ | 3.93mΩ | 3.98mΩ | 4.11mΩ | 3.93mΩ | 3.98mΩ     | 4.11mΩ    | 3.93mΩ      |

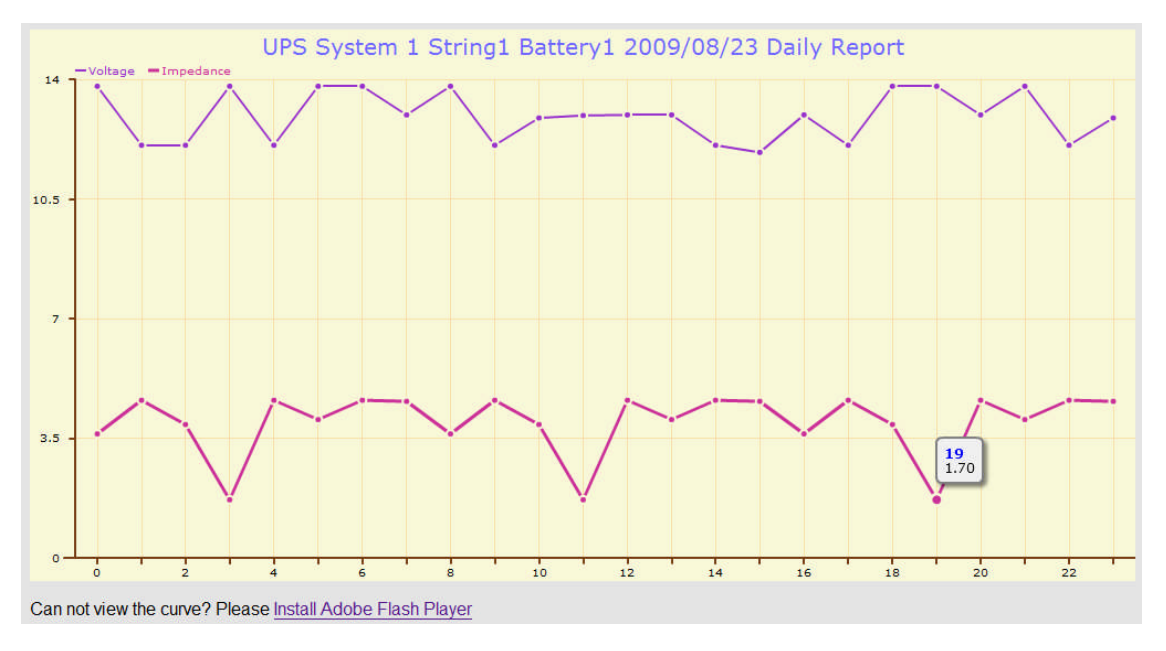